| 支払企業メニュー                                                                                                    |                                                                                                    |                                                                                                    |                                         |                    |                                       |
|----------------------------------------------------------------------------------------------------|----------------------------------------------------------------------------------------------------|----------------------------------------------------------------------------------------------------|-----------------------------------------|--------------------|---------------------------------------|
|                                                                                                    |                                                                                                    | 状況一覧・お知らせ申請                                                                                                    | 承認照会                                    | 管理                 | 【支払企業メニュー】の【申請】ボタンからプルダウンし            |
| ■状況一覧・お                                                                                                    | ら知らせ                                                                                                    | 支払データの作成(発生)                                                                                                    | 前回ログイン日時:2012                           | /11/15 18:50 (JST) | 【画面登録】ボタンをクリックしてください。                 |
| 承認・承諾状況                                                                                                    |                                                                                                    | 画面登録                                                                                                    | •                                       |                    |                                       |
| 承認者は内容をご確認                                                                                                    | 認の上、ご回答をお願いいたします。                                                                                                    | ファイルアップロード登録                                                                                                    | 録<br><sup>さい。</sup>                     |                    |                                       |
| 承認依賴                                                                                                    |                                                                                                    | 一時保存・差戻し                                                                                                    |                                         | <u>全部見る</u>        |                                       |
|                                                                                                    | ふ河ケ 語け ち け ま サ /                                                                                                    |                                                                                                    |                                         |                    |                                       |
|                                                                                                    | 小説飲根はのりません。                                                                                                    | 取消データの作成                                                                                                    |                                         |                    |                                       |
| 承諾依賴                                                                                                    |                                                                                                    | 取消データの作成                                                                                                    | 承認待ちはありません。                             |                    |                                       |
|                                                                                                    |                                                                                                    |                                                                                                    |                                         |                    |                                       |
|                                                                                                    | 承諾依頼はありません。                                                                                                    | 変更データの作成                                                                                                    |                                         |                    |                                       |
|                                                                                                    |                                                                                                    |                                                                                                    |                                         |                    |                                       |
| お知らせ内容                                                                                                    |                                                                                                    |                                                                                                    | <b>通知内容</b> (各種申請の結果が通知されます。)           | <u>全部見る</u>        |                                       |
|                                                                                                    |                                                                                                    |                                                                                                    |                                         |                    |                                       |
|                                                                                                    |                                                                                                    |                                                                                                    |                                         |                    |                                       |
|                                                                                                    | お知らせはありま                                                                                                    | せん。                                                                                                    | 通知内容はありません。                             |                    |                                       |
|                                                                                                    | お知らせはありま                                                                                                    | せん。                                                                                                    | 通知内容はありません。                             |                    |                                       |
| ·情報入力画面                                                                                                    | お知らせはありま<br>画<br>回の11 + でポッド 38-10                                                                                                    | せん。<br>面操作のお問合せ:0120-710-541(9                                                                                                    | 通知内容はありません。<br>:00~18:00)               |                    | 取引の流れを示します。                           |
| <ul> <li>情報入力画正<br/>基本情報入力</li> <li>■支払データ(</li> </ul>                                                                                                    | お知らせはありま<br>画<br>明細入力 承認者選択<br>の作成(発生) - 画面登                                                                                            | せん。<br>面操作のお問合せ:0120-710-541(9<br>確認 完了<br>録/基本情報入力                                                                                                    | 通知内容はありません。<br>:00~18:00)               | マージの印刷             | 取引の流れを示します。                           |
| 情報入力画配<br>基本情報入力<br>■支払データ(<br>支払情報を入力し(同                                                                                                    | お知らせはありま<br>画<br>明細入力 承認者選択<br>の作成(発生) - 画面登<br>明細入カへ]ボタンを押してください。                                                                      | せん。<br>面操作のお問合せ:0120-710-541(9<br>確認 完了<br>録/基本情報入力                                                                                                    | 通知内容はありません。<br>:00~18:00)               | べージの印刷             | 取引の流れを示します。                           |
| 「青報入力画」<br>基本情報入力<br>■支払データ(<br>支払情報を入力し同<br>基本情報 ●: 必                                                                                                    | お知らせはありま<br>画<br>町細入力 承認者選択<br>の作成(発生) - 画面登<br>19細入カへ]ボタンを押してください。<br><b>須項目</b>                                                       | せん。<br><sup>面操作のお問合せ:0120-710-541(9</sup><br>確認 完了<br>録/基本情報入力                                                                                                    | 通知内容はありません。<br>:00~18:00)               | べージの印刷             | 取引の流れを示します。                           |
| 本情報入力画正<br>基本情報入力<br>■支払データ(<br>支払情報を入力し限<br>基本情報<br>基本情報<br>まま、<br>まま、<br>まま、<br>まま、<br>基本情報<br>まま、<br>まま、<br>まま 、<br>まま、<br>まま、<br>ま<br>まま、<br>まま、<br>ま<br>ま<br>ま<br>ま<br>ま<br>ま<br>ま<br>ま<br>ま<br>ま<br>ま<br>ま<br>ま | あ知らせはありま<br>画<br>明細入力 承認者選択<br>の作成(発生) - 画面登<br>帰細入カへ]ボタンを押してください。<br><b>済項目</b><br>支払データ1                                              | せん。<br>画操作のお問合せ:0120-710-541(3<br>確認 完了<br>録/基本情報入力                                                                                                    | 通知内容はありません。<br>:00~18:00)<br>(全角50文字まで) | べージの印刷             | 取引の流れを示します。                           |
| 「青報入力画」<br>基本情報入力 ■支払データ(<br>支払情報を入力し)<br>基本情報 ま: 必<br>支払データ名 ■支払データ名                                                                                                    | あ知らせはありま<br>画<br>明細入力 承認者選択<br>の作成(発生) - 画面登<br>開細入カへ]ボタンを押してください。                                                                      | せん。<br>面操作のお問合せ:0120-710-541(9<br>確認 完了<br>録/基本情報入力                                                                                                    | 通知内容はありません。<br>:00~18:00)<br>(全角50文字まで) | べージの印刷             | 取引の流れを示します。                           |
| 本情報入力画正<br>基本情報入力<br>支払情報を入力し回<br>基本情報 ま:必須<br>支払「ータ名<br>支払データ名<br>で子記録日<br>(YYYYMMDD)<br>いのの方面のののののののののののののののののののののののののののののののののの                                                                                                    | あ知らせはありま<br>画<br>明細入力 承認者選択<br>の作成(発生) - 画面登<br>開細入力へ]ボタンを押してください。                                                                      | せん。<br>面操作のお問合せ:0120-710-541(9<br>確認 完了<br>録/基本情報入力                                                                                                    | 通知内容はありません。<br>:00~18:00)<br>(全角50文字まで) | 、 - ジの印刷           | 取引の流れを示します。<br>予約の場合は、電子記録日を指定してください。 |
| 【情報入力画正<br>基本情報入力<br>支払データ(<br>支払情報を入力し(同)<br>基本情報 ●::必<br>支払「テータ名<br>て子記録日<br>(YYYYWMDD)<br>出金口座 *                                                                                                    | あ知らせはありま<br>画<br>明細入力 承認者選択<br>の作成(発生) - 画面登<br>帰細入カへ]ボタンを押してください。<br>須項目<br>反払データ1<br>○承認後直切に記録<br>●電子記録日を指定<br>(010)本店営業部/当座/1234567, | せん。<br>面操作のお問合せ:0120-710-541 (9<br>確認 完了<br>録/基本情報入力<br>/株式会社でんさい商事 ▼                                                                                                    | 通知内容はありません。<br>:00~18:00)<br>(全角50文字まで) | ベージの印刷             | 取引の流れを示します。  予約の場合は、電子記録日を指定してください。   |
| ★情報入力画正<br>基本情報入力<br>支払情報を入力し同<br>基本情報 ★: 必<br>支払データ名<br>支払データ名<br>で子記録日<br>(YYYYMMDD)<br>出金口座 ★                                                                                                    | あ知らせはありま<br>画<br>明細入力 承認者選択<br>の作成(発生) - 画面登<br>明細入力へ]ボタンを押してください。                                                                      | せん。<br>面操作のお問合せ:0120-710-541 (9<br>確認 完了<br>禄/基本情報入力<br>************************************</td <td>通知内容はありません。<br/>:00~18:00)<br/>(全角50文字まで)</td> <td></td> <td>取引の流れを示します。  予約の場合は、電子記録日を指定してください。</td> | 通知内容はありません。<br>:00~18:00)<br>(全角50文字まで) |                    | 取引の流れを示します。  予約の場合は、電子記録日を指定してください。   |

## ■明細入力画面 ■初期表示時 基本情報入力 明細入力 承認者選択 確認 完了 ■支払データの作成(発生) - 画面登録/明細入力 ページの印刷 新規の明細を追加する場合は、[追加選択]ボタンまたは[追加入力]ボタンを押していただき、明細を入力してください。明細を修正する場合や作成した支払データにファイルを添 付する場合は、該当の明細の[修正]ボタンを押して内容の変更または添付ファイルの選択を行ってください。 支払データの入力が完了しましたら、[承記者選択-1ボタンを押して、承認依頼を行ってください。 発生記録はエラー明細がある場合でも、エラー明細を除いて申請することが可能です。 基本情報 支払データ名 支払データ1 電子記録日 承認後直ちに記録 (010)本店営業部/当座/1234567/株式会社でんさい商事 出金口座 ۶Ŧ 手数料負担区分 依頼人負担 全ての明細を表示 全ての明細を表示 全ての明細を表示 エラー明細のみ表示 支払データ明細一覧 **\*:必須項目** 絞込み表示条件: 0件中 0 - 0件表示 譲渡 制限 削除 通信 No. 利用者番号 E常な明細のみ エラー項目 債権者名 入金口座 申請者Ref.No. 修正 削除する明細の 【削除】 「削除」列にチェックされた明細を削除します。 削除する前に、ポップアップが表示されます。 支払データを作成する場合は、[追加選択]もしくは[追加入力]ボタンを押して、必要な項目を入力してください。 Microsoft Internet Explorer X 追加選択 事前登録先の債権者を指定して支払データを追加 道加入力 債権者を個別入力で選択して支払データを追加 削除 選択項目の削除 ?) 選択されている申請内容を一覧から削除します。よろしいですか 一時保存 承認者選択へ 戻る 画面操作のお問合せ:0120-710-541 (9:00~18:00) OK キャンセル ■基本情報入力画面へ ■明細入力 追加選択画面へ ■一時保存完了画面へ ■明細入力 追加入力画面へ ■承認者選択画面へ 【戻る】 基本情報入力画面へ遷移する前に、ポップアップが表示されます。 rosoft Int net Explore × 入力中の情報を保存しますか? [OKJボダンを押した場合は、入力内容を保存して戻ります。 [キャンセル]ボダンを押した場合は、入力内容を破棄して戻ります。 ?) OK キャンセル C ■明細入力 追加入力画面 基本情報入力 明細入力 承認者選択 確認 完了 ■支払データの作成(発生) - 画面登録/追加入力 <u>ページの印刷</u> 今後も支払先として利用される 追加する取引先情報と債権情報を入力し、[追加]ボタンを押してください。 場合は、チェックしてください。 取引先情報 \*:必須項目 ※:でんさいネット保有項目 🔲 譲渡先を金融機関に限定 ( 🔲 事前登録リストに追加 🌓 "50音検索"から選択いただくか、コードか名称のいずれかを入力してくだ \* 30首後来がら20歳代いたたくか、コードが名称のいずれがを入りしてくた され。 \* 南都銀行の場合、金融機関欄は入力不要です。 \*名称とコードの両方入力された場合、コードを優先します。 \*名称は夏季、半角力ナのいずれかでの入力が可能です。 \*金融機関名称を漢字名称で入力する場合、正式名称、または略称を入力し でください。 名称検索 コード 金融機関 \* 50音検索 名称 てください。 ・支店名称を漢字名称で入力する場合、支店・出張所・特別出張所・代理店 の入力は不要です。 債権者情報入力後、クリック 金融機関入力例) 南部銀行(全角) かく(半角力ナ) ○〇信用金庫、○〇信金(全角) ○〇沙村)(半角カナ) 支店入力例) 西大寺(全角) 外5<sup>×</sup>(3<sup>×</sup>) (半角<u>力ナ)</u> 本店言葉部(全角) <del>2013年</del>(大海力ナ) ○〇箇葉語(全角) 2003年月カテン(半角力ナ) 名称検索 店番 してください。 債権者情報 50音検索 支店 🔹 店名 反映 科目/口座番号を入力し、 [反映] ボタンを押してください。 科目/口座番号 🔹 当座← (半角7文字) 利用者番号 ※ 口座番号の反映ボタンを押すと自動で入力されます。 法人名/個人事業者名力ナ ※ 法人名/個人事業者名 ※ 【科目】 エラー情報 金融機関、支店入力にて誤りがあった場合に、エラー原因が表示されます。 以下の値から選択できます。 債権情報 **≇:必須項目** 普通 🗸 普通 当座 別段 金額(円) 🔹 支払期日 🔹(YYYYMMDD) 債権者・債務者間等で、債権内容を特定するために使用する番号を入力して ください。 申請者Ref.No. くたさい。 備忘録や相手先へのメッセージの記入、150KBまでのファイルの添付が可能 です。[参照]ボタンを押してファイルを澄択してください。通信欄および添 付ファイルを相手先に公開したい場合は、[[債権者に公開]チェックボックス をチェックしてください。ただし、債権者が他行のあ客様である場合は、 [債権者に公開]を選択しても公開されません。 通信欄/添付ファイル (改行入力不可。全角200文 字まで) 添付ファイル: 🗌 債権者に公開 参照... クリア

| ■明細入力画面へ | ■明細入力画面へ |  |
|----------|----------|--|
|          |          |  |
|          |          |  |

追加

(添付ファイル名は全角18文字まで)

戻る

2015,12,30

支払期日 🔹 (YYYYWWDD)

## ■データ入力中画面 ■支払データの作成(発生) - 画面登録/明細入力 <u>ページの印刷</u> 基本情報 支払データ名 支払データ1 電子記錄日 承認後直ちに記録 出金口座 (010)本店営業部/当座/1234567/株式会社でんさい商事 ¥Е 手数料負担区分 依頼人負担 取引先(支払先)を事前に登録してある場合、 取引先を、取引先一覧から選択できます。 支払データ明細一覧 **\*:必須項目** 絞込み表示条件: 全ての明細を表示 🔽 0件中 0 - 0件表示 次 ▼ 表示 金額(円) 🔹 譲渡 制限通信 利用者番号 債権者名 入金口座 申請者Ref.No. エラー項目 No. 修正 支払期日 ♥ (YYYYNNDD) 南都銀行 20,000 カ)デ・ンサイケンセツ RYSH00002 本店営業部 修正 🗆 1 無 株式会社でんさい建設 普通 2345678 2012.06.01 南都銀行 申請者Ref.No. 15,000 カ)デンサイケンセッ 株式会社でんさい建設 RYSH00002 ☑ 無 修正 2 普通 2345678 2012.06.01 追加選択 事前登録先の債権者を指定して支払データを追加 追加入力 債権者を個別入力で選択して支払データを追加 削除 選択項目の削除 一時保存 承認者違択へ 戻る 画面操作のお問合せ:0120-710-541(9:00~18:00) ■明細入力 追加選択画面へ ■明細入力 修正画面へ ■明細入力 追加選択画面 ■取引先事前登録選択/一覧 ページの印刷 対象を選択し、「追加] ボタンを押してください。取引先情報を最新の状態に更新する場合は、対象を選択し [最新状態に更新] ボタンを押してください。検索をする場合は、[絞込み м 検索へ】ボタンを押してください。 残り 1000 件選択できます。 取引先登録データ一覧 ※:でんさいネット保有項目 前へ 4 件中 - 1 - 4 件表示 冹 利用者番号 ※ エラー 最終更新日 選択 法人名/個人事業者名 ※ 決済口座 No. 更新済 詳細 南都銀行 本店営業部 当座 3456789 カ)デンサイケンセツ 株式会社でんさい建設 1 000003KB9 2012.09.05 未済 詳細 南都銀行 本店営業部 普通 2345678 カ)テ'ンサイケンセン 2 000006F69 未済 詳細 2012.09.05 株式会社でんさい建設 南都銀行 本店営業部 普通 1234567 カンテッサイショウシ 3 000006F69 2012.11.15 湇 「詳細」 🗌 株式会社でんさい商事 カ)デンサイシヨウジ 株式会社でんさい商事 南都銀行 本店営業部 当座 23456 詳細 4 000007487 2012.11.15 湇 最新状態に更新選択データの最新化 戻る 絞込み検索へ 追加 画面操作のお問合せ:0120-710-541 (9:00~18:00) ■明細入力画面へ ■明細入力 修正画面 ■支払データの作成(発生) - 画面登録/追加入力 <u>ページの印刷</u> 追加する取引先情報と債権情報を入力し、[追加]ボタンを押してください。 取引先情報 \*:必須項目 ※:でんさいネット保有項目 ■ 譲渡先を金融機関に限定 🛛 ■ 事前登録リストに追加 \*50音検索"から選択いただくか、コードか名称のいずれかを入力してくだ 0162 名称検索 もい。 ・南都銀行の場合、金融機関欄は入力不要です。 ・名称とコードの両方入力された場合、コードを優先します。 ・名称は漢字、半角力ナのいずれかでの入力が可能です。 ・金融機関名称を漢字名称で入力する場合、正式名称、または略称を入力し でください、 コード 金融機関 \* <u>50音検索</u> てください。 ・支店名称を漢字名称で入力する場合、支店・出張所・特別出張所・代理店 の入力は不要です。 名称 南都銀行 金融機関入力例) 店番 010 名称検索 金融30歳(7月初) 両都銀行(3全角) かり(半角力ナ) ○○信用金庫。○○信金(全角) ○○沙杉)(半角力ナ) 支店入力例) 西大寺(全角) サイジャシ、(半角力ナ) 本店営業部(全角) ホン?またしホン?エイ\*\*コン\*(半角力ナ) ○○営業部(全角) ○○(半角力ナ) 債権者情報 支店 🔹 50音検索 店名 本店営業部 科目/口座番号 🔹 当座 🔽 234567 (半角7文字) 反映 科目/口座番号を入力し、 [反映] ボタンを押してください。 利用者番号 🗶 00000AEJ2 法人名/個人事業者名力ナ ※ カ)デンサイケンセツ 口座番号の反映ボタンを押すと自動で入力されます。 法人名/個人事業者名 ※ 株式会社でんさい建設 金融機関、支店入力にて誤りがあった場合に、エラー原因が表示されます。 エラー情報 債権情報 **非:必須項目** 金額(円) 🔹 1,000,000

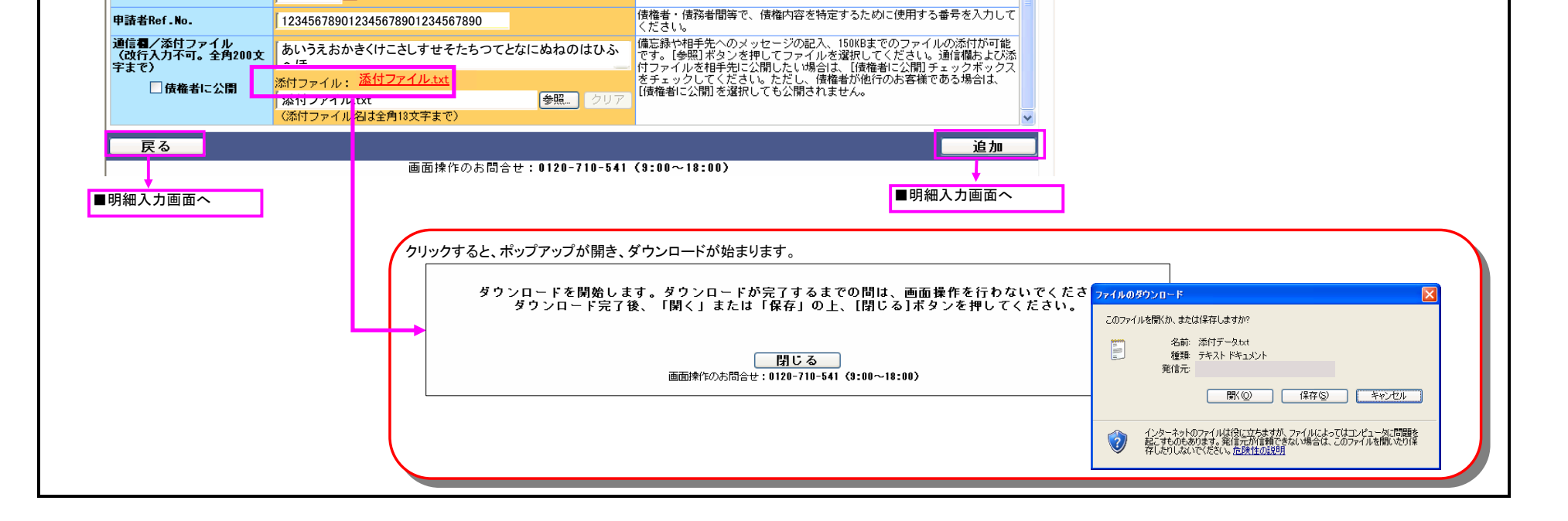

| ■ 承認者選択画面                                                                               |   |
|-----------------------------------------------------------------------------------------|---|
|                                                                                         |   |
|                                                                                         |   |
| ■文払テーダの作成(発生)「画面豆蘇ノ本認者選択                                                                |   |
| 承認者を選択し[確認へ]ボタンを押してください。                                                                |   |
| ▲討去選択 ★:必須通月                                                                            |   |
|                                                                                         |   |
|                                                                                         |   |
|                                                                                         |   |
|                                                                                         |   |
|                                                                                         |   |
|                                                                                         |   |
|                                                                                         |   |
|                                                                                         |   |
|                                                                                         |   |
|                                                                                         |   |
|                                                                                         |   |
|                                                                                         |   |
|                                                                                         |   |
|                                                                                         | - |
| ■明細人刀画面へ                                                                                |   |
|                                                                                         |   |
| 確認画面                                                                                    |   |
|                                                                                         |   |
| ■文払テータの作成(発生) - 画面豆録/ 確認 ページの印刷                                                         |   |
|                                                                                         |   |
| 以下の内容で承認依頼します。問題なければ、「承認依頼」ボタンを押してください。                                                 |   |
| 承認者選択                                                                                   |   |
| 承認者         南都 花子                                                                       |   |
| 基本情報                                                                                    |   |
| 支払データ名         支払データ1         電子記録日         承認後直方に記録                                    |   |
| 出金口座     (010)本店営業部/当座/1234567/株式会社でんさい商事       メモ     (010)本店営業部/当座/1234567/株式会社でんさい商事 |   |
| <b>手鼓料負担区分</b> 依賴人負担                                                                    |   |
| 引落しされる消費税額は1ヶ月間の合計金額に消費税率を乗じて計算しておりますので、ここに表示されている手数料の金額とは異なる場合があります。                   |   |
| 支払データ明細一覧 前へ 1件中1 - 1件表示 次へ                                                             |   |
|                                                                                         |   |
|                                                                                         |   |
|                                                                                         |   |
|                                                                                         |   |
| 戻る<br>画面操作の本間会せ:0120-710-541 (8:00~18:00)                                               |   |
|                                                                                         | _ |
|                                                                                         |   |
| エラー明細が存在する場合は、ポップアップが表示されます。                                                            |   |
|                                                                                         |   |
| Microsoft Internet Explorer                                                             |   |
| 2 N00019-I(A-01539) 一部の明細にエラーがあります。エラーとなった明細もあわせて承認依頼されますが、よろしいでしょうか?                   |   |
| OK 450' 4711.                                                                           |   |
|                                                                                         |   |
|                                                                                         |   |
|                                                                                         |   |
|                                                                                         |   |

| ■士せデータの作成(発生)                                                                                                    | _ 両面登録 /空フ                                                                                                    |                 | ページの印刷               |   |
|----------------------------------------------------------------------------------------------------|----------------------------------------------------------------------------------------------------|-----------------|----------------------|---|
|                                                                                                    | - □□□ 豆 秒 / 元 ]                                                                                                    |                 |                      |   |
| 支払データの申請が完了しま<br>申請内容を確認する場合は、「申請照会」よ<br>下記の申請受付番号は申請を特定するために<br>昭別を終了する場合は1状況一覧・お知らせ                                                                                                    | こ <b>し だ。</b><br>りご照会ください。<br>必要となります。<br><sup>1</sup> を、続けて支払データを作成する場合は[続けて作成]ボタンを押し                                                                   | ,てください。         |                      |   |
| 申請受付番号<br>20120514000031                                                                                                    |                                                                                                    |                 |                      |   |
| お取引先の事前登録リストへの追加登録の内<br>追加登録結果は、後まどご登録内容を「取引<br>なお、確認には時間を要する場合がございま<br>下記の取引先事前登録受付番号は登録結果を                                                                                                    | 容を確認しております。<br>先事前登録結果照会」にてご確認ください。<br>す。<br>特定するために必要となります。                                                                                             |                 |                      |   |
| 取引先事前登録受付番号                                                                                                    |                                                                                                    |                 |                      |   |
| 2012051400000                                                                                                    |                                                                                                    |                 |                      |   |
|                                                                                                    |                                                                                                    |                 |                      |   |
|                                                                                                    |                                                                                                    |                 |                      |   |
|                                                                                                    |                                                                                                    |                 | ×                    |   |
|                                                                                                    |                                                                                                    | 状況一覧・お知らせへ      | 続けて作成                |   |
|                                                                                                    |                                                                                                    |                 |                      |   |
|                                                                                                    |                                                                                                    |                 | ●基本情報入力画面へ           | 1 |
|                                                                                                    |                                                                                                    |                 | ■基本情報入力画面へ           | ] |
| 時保存完了画面<br><br>支払データの作成(発生) -                                                                                                    |                                                                                                    |                 | ■基本情報入力画面へ           | ] |
| 時保存完了画面<br>支払データの作成(発生) -                                                                                                    | 画面登録/一時保存完了                                                                                                    |                 | ■基本情報入力画面へ           | ] |
| 時保存完了画面<br>支払データの作成(発生) -<br>を払データを一時保存しまし<br><sup>存された内容は、支払データの作成(一時保</sup>                                                                                                    | 画面登録/一時保存完了<br>た。<br><sup>F・差戻)より、再度修正できます。</sup>                                                                                                    |                 | ■基本情報入力画面へ<br>ページの印刷 | ] |
| 時保存完了画面<br>支払データの作成(発生)-<br>支払データを一時保存しまし<br>存された内容は、支払データの作成(一時保<br>期時の事前登録リストへの追加登録の内容を「取時<br>法、確認には時間を要する場合がございます<br>記の取引先事前登録受け番号は登録結果を特<br>別を終てする場合は代記一覧・お助らせへ                                                                                                    | ・ 画面登録/一時保存完了  た。<br>F・差戻)より、再度修正できます。<br>浅確認しております。<br>薄前登録結果照会」にてご確認ください。 。。<br>定するために必要となります。<br>*、徳村でちれデータ※作成する場合は[徳力で作成]ポタンを押して                     |                 | ■基本情報入力画面へ<br>ページの印刷 |   |
| 時保存完了画面<br>支払データの作成(発生) -<br>支払データを一時保存しまし<br>存された内容は、支払データの作成(一時保<br>加容特結果は、領さど登録内容を「取らけ<br>法、確認には時間を要する場合がございます<br>記の取ら先事前登録受付番号は登録結果を料<br>図」を終了する場合はは状況一覧・ち知らせへ<br>取ら洗事前登録受付番号                                                                                                    | ・ 画面登録/一時保存完了  た。  年・差戻)より、再度修正できます。  浅確認しております。  事前登録結果照会」にてご確認ください。  。。  定するために必要となります。  そ、続けて支払データを作成する場合は[続けて作成]ボタンを押して                              | <br><br>ください。   | ■基本情報入力画面へ<br>ページの印刷 |   |
| ・時保存完了画面<br>支払データの作成(発生) -<br>支払データを一時保存しまし<br>存された内容は、支払データの作成(一時保<br>期2番結果は、街まどご登録内容を「取引<br>は、確認には時間を要する場合がごでします<br>この取引先事前登録受付番号は登録結果を特<br>図1を終了する場合は[状況一覧・お知らせへ<br>取引先事前登録受付番号<br>2012051400001                                                                                                    | • 画面登録/一時保存完了<br>た。<br>序・差戻)より、再度修正できます。<br>「漆確認しております。<br>薄前登録結果照会」にてご確認ください。<br>。。<br>定するために必要となります。<br>を、続けて支払データを作成する場合は[続けて作成]ボタンを押して               | <br><br>こください。  | ■基本情報入力画面へ           |   |
| ・時保存完了画面<br>支払データの作成(発生) -<br>支払データを一時保存しまし<br>存された内容は、支払データの作成(一時保<br>加登録結果は、御まどご登録内容を「取らけ<br>はみ取引先事前登録りストへの追加登録の内容<br>認の取引先事前登録受付番号は20次取引先事前登録受付番号<br>2012051400001                                                                                                    | ・ 画面登録/一時保存完了 た。<br>序・差戻)より、再度修正できます。<br>漆確認しております。<br>薄前登録結果照会」にてご確認ください。<br>。<br>達するために必要となります。<br>液でするために必要となります。<br>を、続けて支払データを作成する場合は[続けて作成]ボタンを押して | <br><br>_ ください。 | ■基本情報入力画面へ           |   |
| <ul> <li>・時保存完了画面</li> <li>支払データの作成(発生)-</li> <li>支払データを一時保存しまし</li> <li>床された内容は、支払データの作成(一時保<br/>部の取引先の事前登録リストへの追加登録の内容<br/>加登録結果は、御まどご登録内容を「取引<br/>はあ、確認こは時間を要する場合がございます<br/>認の取引先事前登録受け番号</li> <li>第30次取引先事前登録受け番号</li> <li>第30次取引先事前登録受け番号</li> <li>2012051400001</li> </ul>                                                                                                    | ・ <b>画面登録/一時保存完了</b> た。  F・蓬戻)より、再度修正できます。  F*確認しております。                                                                                                  |                 | ■基本情報入力画面へ<br>ページの印刷 |   |
| <ul> <li>・時保存完了画面</li> <li> 支払データの作成(発生)-</li> <li>支払データを一時保存しまし</li> <li>森子ータを一時保存しまし</li> <li>森子ータを一時保存しまし</li> <li>森子ータの作成(一時保<br/>第四朝代の事前登録リストへの追加登録の内容<br/>前助登録総果は、街まどご登録内容を「取け<br/>あ、確認には時間を要する場合がございます</li> <li>第回取引た事前登録リストへの追加登録の内容</li> <li>第四時代本前登録サリオータの作成(一時保<br/>第回取引た事前登録サリオータの作成(一時保<br/>ない)</li> <li>第四時代本前登録サリオータの作成(一時保<br/>第回時代表)</li> <li>第四時代本前登録サリオータの作成(一時保<br/>7000)</li> </ul> | ・ <b>画面登録/一時保存完了</b> た。  F・差戻)より、再度修正できます。  F×確認しております。                                                                                                  |                 | ■基本情報入力画面へ<br>ページの印刷 |   |
| <ul> <li>・時保存完了画面</li> <li> 支払データの作成(発生)-</li> <li>支払データを一時保存しまし</li> <li>森子ータを一時保存しまし</li> <li>森子ータを一時保存しまし</li> <li>年された内容は、支払データの作成(一時保<br/>育した内容は、気払データの作成(一時保<br/>活)、確認には時間を要する場合がございます</li> <li>第20時間を要する場合がございます</li> <li>第20時間を要する場合がございます</li> <li>第20時間を要する場合がございます</li> <li>第20時間を要する場合がございます</li> <li>第3時間を受け番号</li> <li>2012051400001</li> </ul>                                            | ・ <b>画面登録/一時保存完了</b><br>た。<br>存・差戻)より、再度修正できます。<br>「芝確認しております。<br>三事前登録結果照会」にてご確認ください。<br>。<br>定するために必要となります。<br>「さ、線引て支払データを作成する場合は[線ナて作成]ボタンを押して       |                 | ■基本情報入力画面へ<br>ページの印刷 |   |
| ・時保存完了画面<br>支払データの作成(発生) -<br>支払データを一時保存しまし<br>祥存された内容は、支払データの作成(一時保<br>部項引先の事前登録リストへの追加登録の内容<br>新立録線記は時間を要する場合がございます<br>活の取引先事前登録授け番引き登線組まな<br>図1を終了する場合は【状況一覧・お知らせへ<br>取引先事前登録受け番号<br>2012051400001                                                                                                    | ・ 画面登録/一時保存完了 た。<br>存・差戻)より、再度修正できます。<br>漆確認しております。<br>達動登録結果照会」にてご確認ください。<br>っ。<br>達するために必要となります。<br>き、 織力で支払データを作成する場合は[続けて作成]ボタンを押して                  |                 | ■基本情報入力画面へ<br>ページの印刷 |   |
| - 時保存完了画面<br>I支払データの作成(発生) -<br>支払データを一時保存しまし<br>#存された内容は、支払データの作成(一時保<br>部取引先の事前登録リストへの追加登録の内容<br>加登録結果は、街まご登録和内容を「取引け<br>本、確認には時間を更する場合がごさいます<br>下記の取引先事前登録受付番号<br>2012051400001                                                                                                    | 西面登録/一時保存完了     た。     存・差戻)より、再度修正できます。     注確認しております。     準節登録結果照会」にてご確認ください。     違するために必要となります。     老、続けて支払データを作成する場合は[統力て作成]ボタンを押して                  | だださい。           | ■基本情報入力画面へ<br>ページの印刷 |   |

| 8-8-                                                                                                    | (eperenter)                                                                                                    | 175) Web-12025                                                                                                    | 1111141141                                                                                         | 文字の大きさ                                                                                                    |                                  | (                                                                          |                                                                                                    |             |                                     |                                       |                                                                          |
|----------------------------------------------------------------------------------------------------|----------------------------------------------------------------------------------------------------|----------------------------------------------------------------------------------------------------|----------------------------------------------------------------------------------------------------|----------------------------------------------------------------------------------------------------|----------------------------------|----------------------------------------------------------------------------|----------------------------------------------------------------------------------------------------|-------------|-------------------------------------|---------------------------------------|--------------------------------------------------------------------------|
| でんさい STAT                                                                                                    |                                                                                                    | ルプ                                                                                                    |                                                                                                    | 標準 拡大                                                                                                    | 南都 花子 さま                         | 債権者メニュー                                                                    | ログアウト                                                                                                    |             |                                     |                                       |                                                                          |
| 友払企業メニュー<br>▶出わ→ 覧・ お知び                                                                                                    |                                                                                                    | 状况                                                                                                    | 一覧・お知らせ                                                                                            | 中<br>前<br>申請の承認                                                                                                    | 承認                               | 照会 前回口得不过日時・ 2012/1                                                        | 官理                                                                                                    |             | 【支払企業メニコ<br>【申請の承認】ポ                | _一】の【承認】ボタンからブルタ<br>ミタンをクリックしてください。   | ウンし、                                                                     |
|                                                                                                    |                                                                                                    |                                                                                                    |                                                                                                    | 申請の承                                                                                                    | 認 🔶                              | 初回日 J-1 J 149. 2012/1                                                      | 17 13 10 10 10 10 10 10 10 10 10 10 10 10 10                                                                                                    |             |                                     |                                       |                                                                          |
| N記・本語状況<br>承認者は内容をご確認の上、                                                                                                    | ご回答をお願いいた                                                                                                    | ・します。                                                                                                    |                                                                                                    | 諾否回答                                                                                                    |                                  |                                                                            |                                                                                                    |             |                                     |                                       |                                                                          |
| 承認依頼 (申請者から支払                                                                                                    | 、データの承認依頼が                                                                                                    | 漏いています。)                                                                                                    | <u>全部見る</u>                                                                                        | 諾否回答                                                                                                    |                                  |                                                                            | <u>全部見る</u>                                                                                                    |             |                                     |                                       |                                                                          |
| ₩₩ 2012/11/19 15:41 <u>発生</u>                                                                                                    | <u>-記録</u>                                                                                                    | 11                                                                                                    | 件                                                                                                  |                                                                                                    |                                  |                                                                            |                                                                                                    |             |                                     |                                       |                                                                          |
| 承諾依賴                                                                                                    |                                                                                                    |                                                                                                    | <u>全部見る</u>                                                                                        | <u>.</u>                                                                                                    | 承認待ちは                            | ありません。                                                                     |                                                                                                    |             |                                     |                                       |                                                                          |
| 承                                                                                                    | 統諾依頼はあり                                                                                                    | ません。                                                                                                    |                                                                                                    |                                                                                                    |                                  |                                                                            |                                                                                                    |             |                                     |                                       |                                                                          |
| 知らせ内容                                                                                                    |                                                                                                    |                                                                                                    |                                                                                                    |                                                                                                    | <b>通知内容</b> (各種申請の)              | 結果が通知されます。)                                                                | <u>全部見る</u>                                                                                                    |             |                                     |                                       |                                                                          |
|                                                                                                    |                                                                                                    |                                                                                                    |                                                                                                    |                                                                                                    |                                  |                                                                            |                                                                                                    |             |                                     |                                       |                                                                          |
|                                                                                                    | お知らせ                                                                                                    | <b>さありません</b> 。                                                                                                    | •                                                                                                  |                                                                                                    | 通知                               | 内容はありません。                                                                  |                                                                                                    |             |                                     |                                       |                                                                          |
|                                                                                                    |                                                                                                    | 画面操作                                                                                                    | のお問合せ:01                                                                                           | 20-710-541 (9:                                                                                                    | 00~18:00)                        |                                                                            | V                                                                                                    |             |                                     |                                       |                                                                          |
| 認データ選択画<br>選択 確調<br>申請の承認/選択<br>認得ちの申請データは下記<br>招する場合は、承認する男                                                                                                    | 面<br>認 完<br><b>そ</b><br>20通りです。<br>調査 <u>、</u> タを選択し!!                                                                                                    | 7                                                                                                    |                                                                                                    |                                                                                                    |                                  |                                                                            | <u>ページの印刷</u>                                                                                                    |             |                                     |                                       |                                                                          |
| <ul> <li>         ・認データ選択画         ・<br/>・<br/>・</li></ul>                                                                                                    | 面<br>② 完<br>③ 完<br>③<br>③<br>③<br>③<br>③<br>③<br>③<br>③<br>③<br>③<br>③<br>③<br>③                                                                                                    | 了<br>                                                                                                    | してください。<br>してください。<br>してくだされ。<br>した日付が電子記録<br>古記暴日エラーとな                                            | 日となります。<br>。 〉<br>ころ場合があります。                                                                                                    |                                  |                                                                            | <u>ページの印刷</u>                                                                                                    | ſŧ          | 請されたデータを                            | 承認または否認される場合は                         |                                                                          |
| <ul> <li>              ・             ・</li></ul>                                                                                                    | 面<br>認 完<br>の通りです。<br>時データを選択しし<br>時データを選択した<br>時ポーマもある<br>取るです。<br>などの通りです。<br>です。<br>です。<br>です。<br>です。<br>です。<br>です。<br>です。                                                                                                    | 了<br>                                                                                                    | してください。<br>してください。<br>してくだ可能です。<br>した日付が電子記引<br>着結果がエラーとな<br><b>支礼データ名</b>                         | 日となります。<br>。 〉<br>こ場合があります。<br>決済口序                                                                                                    | 合計件                              | 前へ 1 件中 1 ·<br>X<br>エラー情報                                                  | <u>ページの印刷</u><br>(1)<br>(1)<br>(1)<br>(大)<br>(大)<br>(大)<br>(大)<br>(大)<br>(大)<br>(大)<br>(大)<br>(大)<br>(大                                                                                                    | 構<br>G<br>ク | 請されたデータを<br>選択】欄にチェック<br>リックしてください。 | 承認または否認される場合は<br>後【承認へ】ボタンまたは【否認      | マーマン<br>マーマン<br>マーマン<br>マーマン<br>マーマン<br>マーマン<br>マーマン<br>マーマ              |
| <ul> <li></li></ul>                                                                                                    | 面<br>認<br>完<br>2の通じです。<br>講データを選択しじ<br>場合して記載の申請<br>ご承認を行った場合<br>ご承認を行った場合<br>調査<br>の申請<br>種類<br>の<br>単は<br>本型<br>の<br>単<br>の<br>単<br>の<br>の<br>の<br>で<br>も、<br>な<br>う<br>の<br>単<br>の<br>一<br>の<br>で<br>も、<br>の<br>一<br>の<br>で<br>も、<br>で<br>も、<br>の<br>一<br>の<br>し<br>で<br>し<br>で<br>し<br>で<br>し<br>で<br>し<br>で<br>し<br>で<br>し<br>で<br>し<br>で<br>し<br>で<br>し<br>で<br>し<br>で<br>し<br>で<br>し<br>で<br>し<br>で<br>し<br>で<br>し<br>で<br>し<br>で<br>し<br>で<br>し<br>で<br>し<br>で<br>し<br>で<br>し<br>で<br>し<br>で<br>し<br>で<br>し<br>で<br>し<br>で<br>し<br>で<br>し<br>の<br>中<br>記<br>で<br>し<br>で<br>し<br>で<br>し<br>で<br>し<br>で<br>し<br>で<br>し<br>で<br>し<br>で<br>し<br>で<br>し<br>で<br>し<br>で<br>し<br>で<br>し<br>で<br>し<br>で<br>し<br>で<br>し<br>で<br>し<br>で<br>し<br>つ<br>に<br>の<br>中<br>記<br>で<br>で<br>い<br>こ<br>の<br>中<br>記<br>で<br>し<br>で<br>し<br>で<br>し<br>で<br>し<br>で<br>し<br>で<br>し<br>で<br>し<br>で<br>し<br>で<br>し<br>で<br>し<br>の<br>中<br>記<br>で<br>の<br>で<br>し<br>で<br>し<br>で<br>し<br>で<br>し<br>で<br>し<br>で<br>し<br>で<br>し<br>で<br>し<br>で<br>し<br>で<br>し<br>で<br>し<br>の<br>一<br>で<br>し<br>で<br>し<br>で<br>し<br>の<br>一<br>で<br>し<br>の<br>一<br>で<br>し<br>の<br>一<br>で<br>し<br>つ<br>の<br>一<br>で<br>し<br>つ<br>一<br>つ<br>で<br>し<br>つ<br>で<br>し<br>の<br>一<br>の<br>つ<br>一<br>の<br>の<br>つ<br>つ<br>一<br>の<br>の<br>つ<br>つ<br>の<br>つ<br>の<br>つ<br>の<br>つ<br>の<br>つ<br>の<br>つ<br>の<br>つ<br>の<br>つ<br>の<br>つ<br>の<br>つ<br>の<br>つ<br>つ<br>つ<br>の<br>つ<br>の<br>つ<br>の<br>つ<br>の<br>つ<br>の<br>つ<br>の<br>つ<br>の<br>つ<br>の<br>つ<br>つ<br>つ<br>つ<br>つ<br>つ<br>つ<br>つ<br>つ<br>つ<br>つ<br>つ<br>つ                                                                                                    |                                                                                                    | してください。<br>してください。<br>してください。<br>ることが可能です。<br>した日付かでります<br>着結果がエラーとな<br><b>支払データ名</b>              | 日となります。<br>。)<br>ふ場合があります。<br><b>決済口座</b><br>専ままであ                                                                                               | 合計件                              | 前へ 1件中 1 ·<br>改 エラー情報 1<br>(円) 1 / 一 4 · · · · · · · · · · · · · · · · · · | <u>ページの印刷</u><br>1 件表示 次へ<br>業績 選択                                                                                                    | 構<br>に<br>ク | 請されたデータを<br>選択】欄にチェック<br>リックしてください。 | 承認または否認される場合は<br>後【承認へ】ボタンまたは【否認<br>。 | 3へ】ボタン?                                                                  |
| <ul> <li></li></ul>                                                                                                    | 面<br>認<br>空<br>通<br>りです。<br>時子<br>ータを選択しじ<br>地場合でも、エラー明<br>です。<br>にする<br>にして<br>にし、<br>の<br>中<br>諸種類<br>発生記録<br>発生記録                                                                                                    |                                                                                                    | してくださいい。<br>してくだささい。<br>うことが可能です記<br>行記録日となりませす<br>着結果がエラーとな<br><b>支払データ名</b><br>支払データ 1           | 日となります。<br>。 〉<br>こっ場合があります。<br><b>決済口座</b><br>南都銀行<br>本店営業部<br>当座 2345678                                                                       | 合計件)<br>合計金額(                    | 前へ1件中1・<br>数<br>エラー情報<br>1,000,000                                         | <u>ページの印刷</u><br>1 件表示 次へ<br>詳細<br>単一                                                                                                    | 構<br>G<br>夕 | 請されたデータを<br>選択】欄にチェック<br>リックしてください。 | 承認または否認される場合は<br>後【承認へ】ボタンまたは【否認<br>。 | 3へ】ボタン?                                                                  |
| <ul> <li></li></ul>                                                                                                    | 面<br>認<br>空<br>通<br>りです。<br>い<br>時子<br>一々を考課れしじ<br>勝子<br>の<br>中語<br>を<br>15<br>に<br>記録<br>りの申請<br>ご<br>小<br>思<br>合<br>に<br>記録<br>りの申請<br>一<br>の<br>中<br>諸<br>著<br>一<br>く<br>で<br>表<br>に<br>し<br>の<br>中<br>語<br>子<br>の<br>や<br>む<br>ま<br>に<br>し<br>の<br>中<br>語<br>で<br>も、<br>エ<br>う<br>ー<br>昭<br>た<br>し<br>に<br>記録<br>し<br>の<br>申<br>語<br>で<br>し<br>た<br>い<br>思<br>秋<br>し<br>の<br>中<br>語<br>で<br>も、<br>エ<br>う<br>ー<br>昭<br>読<br>か<br>の<br>中<br>語<br>で<br>も、<br>、<br>エ<br>う<br>ー<br>昭<br>読<br>か<br>の<br>中<br>語<br>で<br>も、<br>、<br>エ<br>う<br>ー<br>昭<br>読<br>か<br>の<br>中<br>語<br>で<br>も、<br>、<br>エ<br>う<br>ー<br>昭<br>読<br>か<br>の<br>中<br>語<br>で<br>し<br>、<br>な<br>う<br>ー<br>に<br>記録<br>し<br>の<br>中<br>語<br>で<br>し<br>、<br>な<br>う<br>ー<br>に<br>記録<br>し<br>の<br>中<br>語<br>で<br>し<br>、<br>都<br>の<br>ー<br>開<br>い<br>こ<br>来<br>し<br>の<br>日<br>語<br>、<br>の<br>の<br>日<br>記<br>、<br>の<br>の<br>日<br>語<br>、<br>の<br>の<br>日<br>語<br>、<br>の<br>の<br>日<br>語<br>、<br>の<br>日<br>語<br>、<br>の<br>の<br>日<br>語<br>、<br>の<br>日<br>語<br>、<br>の<br>日<br>語<br>、<br>の<br>日<br>語<br>、<br>の<br>日<br>語<br>、<br>の<br>日<br>語<br>、<br>の<br>日<br>語<br>、<br>の<br>日<br>語<br>、<br>和<br>の<br>日<br>記<br>、<br>の<br>日<br>語<br>、<br>の<br>日<br>記<br>、<br>の<br>日<br>語<br>、<br>の<br>日<br>、<br>の<br>日<br>、<br>の<br>日<br>、<br>の<br>日<br>二<br>の<br>一<br>の<br>一<br>の<br>一<br>の<br>一<br>の<br>一<br>の<br>一<br>の<br>一<br>の<br>一<br>の<br>し<br>の<br>つ<br>の<br>、<br>の<br>、<br>の<br>し<br>の<br>つ<br>一<br>の<br>し<br>の<br>つ<br>し<br>の<br>し<br>の<br>し<br>の<br>し<br>の<br>し<br>の<br>し<br>の<br>う<br>の<br>し<br>の<br>し<br>の<br>し<br>の<br>し<br>の<br>し<br>の<br>し<br>の<br>し<br>の<br>し<br>の<br>し<br>の<br>し<br>の<br>し<br>の<br>し<br>の<br>し<br>の<br>し<br>の<br>し<br>の<br>し<br>の<br>し<br>の<br>し<br>の<br>し<br>の<br>し<br>の<br>こ<br>の<br>し<br>の<br>し<br>の<br>し<br>の<br>し<br>の<br>し<br>の<br>日<br>こ<br>の<br>の<br>し<br>の<br>し<br>の<br>し<br>の<br>し<br>の<br>し<br>の<br>し<br>の<br>し<br>の<br>し<br>の<br>し<br>の<br>し<br>の<br>、<br>の<br>し<br>の<br>し<br>の<br>し<br>の<br>し<br>の<br>し<br>の<br>し<br>の<br>し<br>の<br>し<br>の<br>し<br>の<br>し<br>の<br>し<br>の<br>し<br>の<br>し<br>の<br>し<br>の<br>し<br>の<br>し<br>の<br>し<br>の<br>し<br>の<br>し<br>の<br>し<br>の<br>つ<br>し<br>の<br>し<br>の<br>し<br>の<br>し<br>の<br>し<br>の<br>日<br>の<br>の<br>し<br>の<br>つ<br>日<br>こ<br>の<br>の<br>つ<br>日<br>こ<br>の<br>の<br>し<br>の<br>つ<br>日<br>る<br>の<br>の<br>日<br>こ<br>の<br>つ<br>の<br>つ<br>つ<br>つ<br>つ<br>日<br>る<br>の<br>つ<br>こ<br>の<br>の<br>の<br>日<br>こ<br>の<br>つ<br>つ<br>日<br>こ<br>の<br>つ<br>の<br>つ<br>つ<br>つ<br>つ<br>つ<br>つ<br>の<br>つ<br>の<br>の<br>つ<br>の<br>つ<br>の<br>つ<br>の<br>つ<br>の<br>の<br>つ<br>つ<br>の<br>つ<br>つ<br>つ<br>つ<br>つ<br>つ<br>つ<br>つ<br>つ<br>つ<br>つ<br>つ<br>つ | 了                                                                                                    | してください。<br>してください。<br>ることが可能です。<br>た日付かなります<br>脊結果がエラーとな<br><b>支払データ名</b><br>支払データ1                | 日となります。<br>。<br>う<br>る場合があります。<br><b>決済口座</b><br>南都銀行<br>本店営業部<br>当座 2345678                                                                     | 合計件<br>合計全額(                     | 前へ1件中1・<br>次<br>エラー情報<br>1,000,000                                         | <u>ページの印刷</u><br>1 件表示 次へ<br>詳細<br>■                                                                                                    | 埋<br>び<br>ク | 請されたデータを<br>選択】欄にチェック<br>リックしてください。 | 承認または否認される場合は<br>後【承認へ】ボタンまたは【否認<br>。 | !~]ボタン:                                                                  |
| <ul> <li>              登訳</li></ul>                                                                                                    | □<br>②<br>③<br>②<br>③<br>③<br>③<br>③<br>③<br>③<br>③<br>③<br>二<br>二<br>~<br>多<br>を<br>違<br>課<br>う<br>二<br>タ<br>を<br>送<br>課<br>し<br>じ<br>で<br>す<br>。<br>多<br>を<br>送<br>課<br>し<br>じ<br>で<br>す<br>。<br>多<br>を<br>送<br>課<br>し<br>じ<br>で<br>ま<br>、<br>二<br>う<br>き<br>を<br>送<br>課<br>し<br>じ<br>に<br>う<br>、<br>ま<br>う<br>、<br>ま<br>う<br>で<br>書<br>読<br>う<br>一<br>う<br>き<br>を<br>送<br>課<br>し<br>じ<br>に<br>う<br>、<br>ま<br>う<br>で<br>書<br>歌<br>二<br>う<br>を<br>き<br>送<br>課<br>し<br>じ<br>に<br>う<br>、<br>ま<br>う<br>一<br>事<br>き<br>、<br>二<br>う<br>ー<br>き<br>た<br>、<br>二<br>う<br>ー<br>き<br>、<br>二<br>う<br>ー<br>い<br>し<br>い<br>う<br>い<br>目<br>記<br>二<br>び<br>二<br>い<br>し<br>に<br>づ<br>二<br>湯<br>る<br>つ<br>で<br>記<br>思<br>う<br>の<br>申<br>言<br>言<br>二<br>の<br>二<br>弾<br>話<br>言<br>つ<br>「<br>し<br>の<br>一<br>読<br>場<br>つ<br>一<br>読<br>書<br>づ<br>二<br>派<br>し<br>の<br>一<br>読<br>書<br>の<br>一<br>に<br>う<br>二<br>事<br>一<br>読<br>、<br>の<br>一<br>読<br>、<br>の<br>一<br>読<br>、<br>の<br>一<br>記<br>、<br>の<br>一<br>記<br>。<br>の<br>一<br>記<br>、<br>の<br>一<br>記<br>、<br>の<br>一<br>記<br>。<br>の<br>ー<br>記<br>、<br>の<br>一<br>記<br>、<br>の<br>ー<br>記<br>、<br>の<br>ー<br>記<br>、<br>の<br>ー<br>記<br>、<br>の<br>ー<br>記<br>、<br>の<br>ー<br>記<br>、<br>の<br>一<br>こ<br>、<br>の<br>一<br>の<br>一<br>、<br>、<br>の<br>一<br>、<br>の<br>一<br>、<br>、<br>の<br>一<br>、<br>、<br>の<br>一<br>、<br>の<br>一<br>、<br>の<br>一<br>、<br>の<br>一<br>、<br>、                                                                                                    | 了<br>和認へJボタンを押<br>5認へJボタンを押<br>5認へJボタンを押<br>1ボタンを押<br>1ボタンを引<br>ボタンを押<br>1ボタンを<br>2011<br>です<br>2011<br>では、承<br>1011<br>です<br>2011<br>では、<br>1011<br>です<br>2011<br>です<br>2<br>1<br>です<br>2<br>1<br>です<br>2<br>1<br>1<br>1<br>1<br>1<br>1<br>1<br>1<br>1<br>1<br>1<br>1<br>1<br>1<br>1<br>1<br>1<br>1 | してください。<br>してください。<br>ちことが可能です。<br>した日付が電子記録<br>手記録日となりますす<br>着結果がエラーとな<br><b>支払データ名</b><br>支払データ1 | 日となります。<br>。)<br>ふ場合があります。<br><b>決済口座</b><br>南都銀行<br>本店営業部<br>当座 2345678                                                                         | 合計件                              | (前へ)1 (4中1)<br>次<br>(円)<br>1<br>1,000,000                                  | <u>ページの印刷</u><br>1 住表示 次へ<br>詳細<br>図                                                                                                    | ti<br>2     | 請されたデータを<br>選択】欄にチェック<br>リックしてください。 | 承認または否認される場合は<br>後【承認へ】ボタンまたは【否認<br>。 | !へ】ボタン <sup>;</sup>                                                      |
| <ul> <li></li></ul>                                                                                                    | 面<br>認<br>空<br>調<br>調<br>調<br>で<br>す<br>な<br>で<br>ま<br>で<br>も、<br>ま<br>つ<br>中<br>諸<br>種<br>類<br>の<br>一<br>第<br>で<br>う<br>、<br>定<br>一<br>多<br>の<br>違<br>肌<br>ら<br>つ<br>で<br>す<br>。<br>次<br>沢<br>し<br>じ<br>い<br>一<br>多<br>で<br>ま<br>次<br>沢<br>し<br>じ<br>い<br>二<br>の<br>一<br>第<br>古<br>で<br>こ<br>た<br>、<br>思<br>う<br>ー<br>間<br>着<br>デ<br>ー<br>タ<br>を<br>変<br>沢<br>し<br>じ<br>い<br>二<br>の<br>ー<br>割<br>た<br>つ<br>来<br>ご<br>の<br>ー<br>間<br>着<br>二<br>で<br>も、、<br>王<br>う<br>ー<br>間<br>着<br>二<br>二<br>不<br>も<br>、<br>二<br>の<br>ー<br>間<br>着<br>二<br>こ<br>不<br>む<br>、<br>こ<br>う<br>ー<br>間<br>浩<br>二<br>つ<br>平<br>記<br>た<br>し<br>の<br>ー<br>記<br>一<br>で<br>も<br>、<br>こ<br>の<br>ー<br>記<br>一<br>の<br>ー<br>記<br>一<br>の<br>ー<br>一<br>の<br>ー<br>記<br>一<br>の<br>ー<br>記<br>一<br>の<br>ー<br>記<br>一<br>の<br>ー<br>記<br>一<br>の<br>ー<br>記<br>一<br>の<br>ー<br>記<br>一<br>の<br>ー<br>記<br>一<br>の<br>ー<br>記<br>一<br>の<br>ー<br>記<br>一<br>の<br>ー<br>一<br>の<br>ー<br>の<br>ー<br>の<br>ー<br>の<br>ー<br>の<br>ー<br>の<br>ー<br>の<br>ー<br>の<br>ー<br>の<br>ー<br>の<br>ー<br>の<br>ー<br>の<br>ー<br>の<br>ー<br>の<br>ー<br>の<br>ー<br>の<br>ー<br>の<br>一<br>の<br>一<br>の<br>つ<br>ー<br>の<br>一<br>の<br>し<br>の<br>ー<br>の<br>つ<br>ー<br>の<br>つ<br>の<br>一<br>の<br>つ<br>ー<br>の<br>ー<br>の<br>一<br>の<br>ー<br>の<br>つ<br>の<br>つ<br>ー<br>の<br>つ<br>ー<br>の<br>一<br>の<br>つ<br>の<br>つ<br>の<br>つ<br>の<br>つ<br>ー<br>の<br>の<br>一<br>の<br>つ<br>の<br>ー<br>の<br>つ<br>の<br>つ<br>の<br>つ<br>の<br>一<br>の<br>の<br>つ<br>の<br>つ<br>の<br>つ<br>の<br>つ<br>の<br>つ<br>の<br>つ<br>の<br>つ<br>の<br>つ<br>の<br>つ<br>の<br>一<br>の<br>つ<br>の<br>つ<br>の<br>つ<br>の<br>の<br>つ<br>の<br>つ<br>の<br>つ<br>の<br>こ<br>の<br>つ<br>の<br>つ<br>の<br>つ<br>の<br>つ<br>の<br>つ<br>つ<br>の<br>つ<br>つ<br>一<br>の<br>つ<br>の<br>つ<br>つ<br>つ<br>つ<br>つ<br>の<br>つ<br>つ<br>つ<br>つ<br>つ<br>つ<br>つ<br>の<br>つ<br>つ<br>つ<br>の<br>つ<br>つ<br>つ<br>つ<br>つ<br>つ<br>つ<br>つ<br>つ<br>つ<br>つ<br>つ<br>の<br>つ<br>つ<br>つ<br>つ<br>つ<br>つ<br>つ<br>つ<br>つ<br>つ<br>つ<br>つ<br>つ                                                                                                    | 了                                                                                                    | してください。<br>してください。<br>してください。<br>ることが可能です。<br>た日付かでりまずす<br>春結果がエラーとな<br><b>支払データ名</b><br>支払データ1    | HD となります。<br>。<br>、<br>ふ場合があります。<br><b>決済口座</b><br>南都銀行<br>本店営業部<br>当座 2345678                                                                   | 合計件]<br>合計金額(                    | 前へ 1 件中 1 ・<br>改<br>Tラー情報<br>1<br>1,000,000                                | べージの印刷 1 件表示 次へ 詳細 評細 ご ● ● ● ● ●                                                                                                    | 構<br>し<br>ク | 請されたデータを<br>選択】欄にチェック<br>リックしてください。 | 承認または否認される場合は<br>後【承認へ】ボタンまたは【否認<br>。 | 3へ】ボタン:                                                                  |
| <ul> <li>              展認データ選択画          </li> <li>             選択             確          </li> <li>             提訳             確         </li> <li>             日申請の承認/選切         </li> <li>             和認考る場合は、承認する場合は、承認する場合は、承認する場合は、承認する場合は、予認決する場合は、予認決する場合は、予認決していた。             「全子記録日が「承認得             ・ (一十二、44-50)に             パークー覧         </li> <li>             和認時であテーター覧         </li> <li>             和ご考認時であテーター覧         </li> </ul> <li> <ul> <li>             ローン・「本認知者の         </li> </ul> </li>                                                                                                    | □<br>図 完<br>つ通りです。<br>回通リです。<br>同時データを選択しじ<br>勝合に記録」の申請<br>時また、15-00<br>同時<br>第子、15:00<br>直移にに記録」の申請<br>単語を15:00<br>直移にに記録<br>の申請<br>単語を15:00<br>直移にに記録<br>の申請<br>単語を15:00<br>直称<br>に記録<br>の<br>単語<br>を15:00<br>直称<br>に記録<br>の<br>の<br>単語<br>でも、エラー申<br>に<br>の<br>一部<br>でも、エラー<br>の<br>中間<br>です。<br>の<br>中間<br>です。<br>の<br>中間<br>でも、<br>の<br>の<br>中間<br>でも、<br>の<br>の<br>中間<br>です。<br>の<br>の<br>日記録<br>の<br>の<br>日<br>の<br>の<br>の<br>日<br>記録<br>の<br>の<br>日<br>記録<br>の<br>の<br>日<br>記録<br>の<br>の<br>日<br>記録<br>の<br>の<br>日<br>記録<br>の<br>の<br>日<br>記録<br>の<br>の<br>日<br>記録<br>の<br>の<br>日<br>記<br>の<br>の<br>日<br>記<br>の<br>の<br>日<br>記<br>の<br>の<br>の<br>日<br>に<br>の<br>の<br>日<br>に<br>の<br>の<br>日<br>に<br>の<br>の<br>の<br>日<br>に<br>の<br>の<br>日<br>に<br>の<br>の<br>日<br>に<br>の<br>の<br>日<br>日<br>い<br>の<br>日<br>に<br>の<br>の<br>日<br>に<br>の<br>の<br>日<br>に<br>の<br>の<br>日<br>に<br>の<br>の<br>日<br>に<br>の<br>の<br>日<br>に<br>の<br>の<br>日<br>に<br>の<br>の<br>日<br>に<br>の<br>の<br>日<br>に<br>の<br>の<br>日<br>に<br>の<br>の<br>日<br>に<br>の<br>の<br>日<br>に<br>の<br>の<br>日<br>に<br>の<br>の<br>し<br>の<br>の<br>日<br>こ<br>の<br>の<br>し<br>の<br>し<br>の<br>の<br>の<br>日<br>し<br>の<br>の<br>日<br>こ<br>の<br>の<br>の<br>日<br>の<br>し<br>の<br>の<br>の<br>し<br>の<br>の<br>の<br>の<br>し<br>の<br>し<br>の<br>の<br>の<br>し<br>の<br>の<br>し<br>の<br>の<br>の<br>し<br>の<br>の<br>の<br>の<br>の<br>の<br>の<br>の<br>の<br>の<br>の<br>し<br>の<br>し<br>の<br>の<br>の<br>の<br>の<br>の<br>の<br>の<br>の<br>の<br>の<br>の<br>の                                                                                                    | 子     転記へ] ボタンを押       転記へ] ボタンを押       転記へ] ボタンを押       転記へ] ボタンを押       転記       (1ボタンを打用)       (1ボタンを打用)       (1ボタンを)       (1ボタンを) </td <td>してください。<br/>してください。<br/>ることが可能です。<br/>た日付がをります<br/>新結果がエラーとな<br/><b>支払データ名</b><br/>支払データ1</td> <td>セロンなります。<br/>ふう<br/>、<br/>つう<br/>、<br/>う<br/>、<br/>、<br/>、<br/>、<br/>、<br/>、<br/>、<br/>、<br/>、<br/>、<br/>、<br/>、<br/>、</td> <td><u>승計件</u><br/>승計全類(<br/>00~18:00)</td> <td>前へ1件中1・<br/>改<br/>エラー情報<br/>1,000,000<br/>百認へ<br/>申請の否認/確認へ</td> <td>べージの印刷 1 (H表示 次へ) 詳細 単式</td> <td><b>博</b>Gク</td> <td>請されたデータを<br/>選択】欄にチェック<br/>リックしてください。</td> <td>承認または否認される場合は<br/>後【承認へ】ボタンまたは【否認<br/>。</td> <td><u>२</u>~]<i>गॅ</i>१२२</td>                                                                                                    | してください。<br>してください。<br>ることが可能です。<br>た日付がをります<br>新結果がエラーとな<br><b>支払データ名</b><br>支払データ1                | セロンなります。<br>ふう<br>、<br>つう<br>、<br>う<br>、<br>、<br>、<br>、<br>、<br>、<br>、<br>、<br>、<br>、<br>、<br>、<br>、                                             | <u>승計件</u><br>승計全類(<br>00~18:00) | 前へ1件中1・<br>改<br>エラー情報<br>1,000,000<br>百認へ<br>申請の否認/確認へ                     | べージの印刷 1 (H表示 次へ) 詳細 単式                                                                                                    | <b>博</b> Gク | 請されたデータを<br>選択】欄にチェック<br>リックしてください。 | 承認または否認される場合は<br>後【承認へ】ボタンまたは【否認<br>。 | <u>२</u> ~] <i>गॅ</i> १२२                                                |
| <ul> <li>              展認データ選択画             選択             確</li></ul>                                                                                                    | □<br>図<br>図<br>回<br>通<br>1<br>で<br>で<br>す。<br>で<br>で<br>す。<br>で<br>で<br>す。<br>で<br>す。<br>で<br>す。<br>で<br>す。<br>で<br>す。<br>で<br>す。<br>で<br>す。<br>で<br>ち。<br>で<br>す。<br>で<br>ち。<br>で<br>す。<br>で<br>ち。<br>で<br>ち。<br>で<br>ち、<br>ご<br>う<br>の<br>甲<br>諸<br>子<br>「<br>っ<br>を<br>る<br>変<br>沢<br>し<br>じ<br>い<br>し<br>の<br>中<br>聞<br>こ<br>で<br>ふ<br>思<br>み<br>し<br>の<br>中<br>聞<br>こ<br>で<br>あ<br>、<br>ご<br>う<br>ー<br>即<br>聞<br>音<br>「<br>ー<br>ふ<br>を<br>つ<br>て<br>も、<br>、<br>ご<br>う<br>ー<br>即<br>聞<br>音<br>ご<br>ー<br>び<br>た<br>し<br>の<br>中<br>聞<br>こ<br>ひ<br>か<br>し<br>の<br>中<br>聞<br>で<br>も、<br>な<br>ご<br>う<br>ー<br>即<br>聞<br>で<br>も、<br>な<br>ご<br>う<br>ー<br>即<br>聞<br>で<br>も、<br>な<br>ご<br>う<br>ー<br>明<br>記<br>深<br>し<br>の<br>中<br>聞<br>こ<br>の<br>品<br>、<br>の<br>の<br>中<br>聞<br>こ<br>の<br>の<br>日<br>こ<br>の<br>み<br>に<br>ひ<br>の<br>中<br>聞<br>こ<br>の<br>の<br>日<br>記<br>、<br>の<br>の<br>中<br>聞<br>こ<br>の<br>の<br>の<br>日<br>記<br>、<br>の<br>の<br>中<br>聞<br>こ<br>の<br>兄<br>の<br>て<br>し<br>の<br>ー<br>聞<br>、<br>の<br>の<br>日<br>こ<br>の<br>の<br>日<br>こ<br>の<br>の<br>日<br>こ<br>の<br>の<br>し<br>の<br>ー<br>の<br>ー<br>の<br>ー<br>の<br>ー<br>の<br>ー<br>の<br>ー<br>の<br>ー<br>の<br>ー<br>の<br>ー<br>の<br>ー<br>の<br>ー<br>の<br>ー<br>の<br>ー<br>の<br>ー<br>の<br>ー<br>の<br>ー<br>の<br>し<br>の<br>ー<br>の<br>ー<br>の<br>ー<br>の<br>ー<br>の<br>ー<br>の<br>し<br>の<br>ー<br>の<br>し<br>の<br>ー<br>の<br>し<br>の<br>し<br>の<br>つ<br>ー<br>の<br>う<br>の<br>し<br>の<br>う<br>の<br>し<br>の<br>つ<br>ー<br>の<br>し<br>の<br>し<br>の<br>し<br>の<br>し<br>の<br>う<br>の<br>し<br>の<br>し<br>の<br>し<br>の<br>う<br>の<br>し<br>の<br>う<br>の<br>し<br>の<br>し<br>の<br>つ<br>ー<br>の<br>し<br>の<br>つ<br>し<br>の<br>し<br>の<br>つ<br>し<br>の<br>し<br>の<br>つ<br>し<br>の<br>し<br>の<br>つ<br>ー<br>の<br>し<br>の<br>つ<br>し<br>の<br>つ<br>し<br>の<br>つ<br>し<br>の<br>つ<br>し<br>つ<br>し<br>の<br>し<br>つ<br>つ<br>し<br>の<br>つ<br>し<br>の<br>つ<br>し<br>つ<br>し<br>つ<br>つ<br>し<br>の<br>つ<br>し<br>つ<br>し<br>つ<br>つ<br>し<br>つ<br>し<br>つ<br>つ<br>し<br>つ<br>し<br>つ<br>つ<br>つ<br>一<br>つ<br>し<br>つ<br>し<br>つ<br>し<br>つ<br>し<br>つ<br>し<br>つ<br>し<br>つ<br>し<br>つ<br>し<br>つ<br>し<br>つ<br>つ<br>つ<br>し<br>つ<br>つ<br>つ<br>つ<br>つ<br>つ<br>つ<br>つ<br>つ<br>一<br>つ<br>つ<br>つ<br>つ<br>つ<br>つ<br>つ<br>つ<br>つ<br>つ<br>つ<br>つ<br>つ                                                                                                    | J         転記へ]ボタンを押         転記へ]ボタンを押         第232         「ボタンを押         「「」ボタンを打         第252         第253         「「」「」」、「」、「」、「」、「」、「」、「」、「」、「」、「」、「」、「」、                                                                                                    | してください。<br>してください。<br>ることが可能です。<br>した日付が電子記引<br>記録日となります<br>着結果がエラーとな<br><b>支払データ名</b><br>支払データ1   | 4日となります。<br>。<br>う<br>つ<br>場合があります。<br><b>決済口座</b><br>南都銀行<br>本店営業部<br>当座 2345678                                                                | ○ ① ~ 18:00)                     | 前へ1件中1・<br>改<br>エラー情報<br>1,000,000<br>百認へ<br>申請の否認/確認へ                     | べージの印刷 1 (H表示 次へ) 詳細 単 詳細 単 ○ 承認へ                                                                                                    | <b>博</b> Gク | 請されたデータを<br>選択】欄にチェック<br>リックしてください。 | 承認または否認される場合は<br>後【承認へ】ボタンまたは【否認<br>。 | े <b>त</b> ]गॅंद्र२२                                                     |
| <ul> <li>              金融データ選択画             登班             確</li></ul>                                                                                                    | □<br>② 定<br>③ 定<br>③ つ通りです。<br>調子 - タを選択し[2<br>場合い記載でも、エラー申請<br>ご承認を行った場合」<br>ご承認を行った場合」<br>「<br>申請種類<br>発生記録<br>発生記録<br>発生記録                                                                                                    | 了<br>                                                                                                    | してください。<br>してください。<br>してください。<br>ちことが可能です。<br>した日付が電子記す<br>着結果がエラーとな<br><b>支払データ名</b><br>支払データ1    | HDとなります。<br>。)<br>ふ場合があります。<br><b>決済口座</b><br>南都銀行<br>本店営業部<br>当座 2345678                                                                        | 승규수<br>승규소했(<br>00~18:00)        | 前へ1 (4中1 -<br>改<br>(円)<br>1<br>1,000,000                                   | べージの印刷 1 (H表示 次へ) 詳細 ○ ● ● | ti<br>2     | 請されたデータを<br>選択】欄にチェック<br>リックしてください。 | 承認または否認される場合は<br>後【承認へ】ボタンまたは【否認<br>。 | <u></u> へ]ボタン?                                                           |
| <ul> <li>              後訳 確認             後訳 確認             登訳 確認                  選訳 確認                 健田請の承認/選初                 健認待ちの申請データは下記                 健認待ちの申請データは下記                 健認待ちの申請データは下記                 健認待ちの申請データは下記                 健認待ちの場合は、承認する                 記録する場合は、承認する                 記録する場合は、承認する                 記録日の一の承認/運動があた                 記書でしていのがった                 で手記録日が本日の                 れごの手記録日が本日の                 れごの「201205140000031                 1             201205140000031                 登訳                 選択                 選択                 選択                 健認力                 ピ                 記                 で                 日                 の承認会                 日                 記                 記               <td>□<br/>② 定<br/>③ 通りです。<br/>■請データを選択しじ<br/>助場合でも、エラー時<br/>近承記を15:00直前に承<br/>単語を15:00直前に承<br/>発生記録<br/>発生記録<br/>第<br/>(八不認)<br/>「元報記を15:00<br/>「一日話を知<br/>の<br/>第<br/>二日にの<br/>「一日話を知<br/>の<br/>一日話を知<br/>の<br/>一日話を知<br/>の<br/>一日話を知<br/>の<br/>一日話をの<br/>の<br/>一日話を知<br/>の<br/>一日話をの<br/>の<br/>一日話をの<br/>の<br/>一日話をの<br/>の<br/>一日話をの<br/>の<br/>一日話をの<br/>の<br/>一日話をの<br/>の<br/>一日話をの<br/>の<br/>一日話での<br/>の<br/>一日話での<br/>の<br/>一日話での<br/>の<br/>一日話での<br/>の<br/>一日話での<br/>の<br/>一日話での<br/>の<br/>一日話での<br/>の<br/>一日話での<br/>一日話での<br/>一日話での<br/>の<br/>一日話での<br/>一日話での<br/>一日記述の<br/>一日話での<br/>一日話での<br/>一日話での<br/>一日話での<br/>一日話での<br/>一日話での<br/>一日話での<br/>一日話での<br/>一日での<br/>一日での<br/>一日での<br/>一日での<br/>一日での<br/>一日<br/>一日での<br/>一日での<br/>一日<br/>一日での<br/>一日<br/>一日<br/>一日<br/>一日<br/>一日<br/>一日<br/>一日<br/>一日<br/>一日<br/>一日</td><td>子</td><td>してください。<br/>してください。<br/>ることが可能です。<br/>た日がか可能です。<br/>手記録日となります<br/>着結果がエラーとな<br/>支払データ1<br/>のお問合せ:01</td><td>日となります。<br/>、<br/>、<br/>、<br/>、<br/>、<br/>、<br/>、<br/>、<br/>、<br/>、<br/>、<br/>、<br/>、</td><td>○ 18:00)</td><td>前へ】1件中1・<br/>次<br/>エラー情報<br/>1,000,000 百記へ<br/>百記へ<br/>日請の否認╱確認へ</td><td>べージの印刷 1 件表示 次へ 詳細 望訳 詳細 望い 不認へ べージの印刷</td><td>構<br/>び<br/>ク</td><td>請されたデータを<br/>選択】欄にチェック<br/>リックしてください。</td><td>承認または否認される場合は<br/>後【承認へ】ボタンまたは【否認<br/>。</td><td><u>२</u>~]<i>गॅ</i>१२२:</td></li></ul> | □<br>② 定<br>③ 通りです。<br>■請データを選択しじ<br>助場合でも、エラー時<br>近承記を15:00直前に承<br>単語を15:00直前に承<br>発生記録<br>発生記録<br>第<br>(八不認)<br>「元報記を15:00<br>「一日話を知<br>の<br>第<br>二日にの<br>「一日話を知<br>の<br>一日話を知<br>の<br>一日話を知<br>の<br>一日話を知<br>の<br>一日話をの<br>の<br>一日話を知<br>の<br>一日話をの<br>の<br>一日話をの<br>の<br>一日話をの<br>の<br>一日話をの<br>の<br>一日話をの<br>の<br>一日話をの<br>の<br>一日話をの<br>の<br>一日話での<br>の<br>一日話での<br>の<br>一日話での<br>の<br>一日話での<br>の<br>一日話での<br>の<br>一日話での<br>の<br>一日話での<br>の<br>一日話での<br>一日話での<br>一日話での<br>の<br>一日話での<br>一日話での<br>一日記述の<br>一日話での<br>一日話での<br>一日話での<br>一日話での<br>一日話での<br>一日話での<br>一日話での<br>一日話での<br>一日での<br>一日での<br>一日での<br>一日での<br>一日での<br>一日<br>一日での<br>一日での<br>一日<br>一日での<br>一日<br>一日<br>一日<br>一日<br>一日<br>一日<br>一日<br>一日<br>一日<br>一日                                                                                                    | 子                                                                                                    | してください。<br>してください。<br>ることが可能です。<br>た日がか可能です。<br>手記録日となります<br>着結果がエラーとな<br>支払データ1<br>のお問合せ:01       | 日となります。<br>、<br>、<br>、<br>、<br>、<br>、<br>、<br>、<br>、<br>、<br>、<br>、<br>、                                                                         | ○ 18:00)                         | 前へ】1件中1・<br>次<br>エラー情報<br>1,000,000 百記へ<br>百記へ<br>日請の否認╱確認へ                | べージの印刷 1 件表示 次へ 詳細 望訳 詳細 望い 不認へ べージの印刷                                                                                                    | 構<br>び<br>ク | 請されたデータを<br>選択】欄にチェック<br>リックしてください。 | 承認または否認される場合は<br>後【承認へ】ボタンまたは【否認<br>。 | <u>२</u> ~] <i>गॅ</i> १२२:                                               |
| 選択                                                                                                    | □<br>□<br>□<br>□<br>□<br>□<br>□<br>□<br>□<br>□<br>□<br>□<br>□<br>□                                                                                                    | 7<br>4<br>4<br>4<br>4<br>4<br>4<br>4<br>4<br>4                                                                                                    | してください。<br>してください。<br>してください。<br>しこと可が可能です。<br>した日付が電子記録<br>支払データ名<br>支払データ1                       | 日となります。<br>。)<br>、<br>、<br>、<br>、<br>本店営業部<br>当座 2345678<br>20-710-541 (9:<br>の<br>、<br>、<br>、<br>、<br>、<br>、<br>、<br>、<br>、<br>、<br>、<br>、<br>、 | 合計件]<br>合計全額(<br>00~18:00)       | 前へ1(4中1) 第へ1(4中1) 第へ1(1) 11(1) 1000,000 百記へ 百記へ 申請の否認/確認へ                  | <ul> <li>ページの印刷</li> <li>1 住表示 次へ</li> <li>第細</li> <li>承認へ</li> <li>へージの印刷</li> <li>ページの印刷</li> </ul>                                                                                                    |             | 請されたデータを<br>選択】欄にチェック<br>リックしてください。 | 承認または否認される場合は<br>後【承認へ】ボタンまたは【否認<br>。 | <u></u><br>、<br>、<br>、<br>、<br>、<br>、<br>、<br>、<br>、<br>、<br>、<br>、<br>、 |
| 選択                                                                                                    | 面<br>認 完<br>の通りです。<br>時子・タを選択しじ<br>場合ても、エラー時<br>言子・タを選択して<br>の場合して記録。<br>なり、モント・<br>の<br>日<br>でも、エラー・時<br>についた場合<br>で<br>第<br>を15:00<br>し<br>前<br>に<br>の<br>に<br>の<br>で<br>た<br>場合<br>に<br>の<br>に<br>の<br>に<br>の<br>に<br>の<br>に<br>の<br>に<br>の<br>に<br>の<br>に<br>の<br>に<br>の<br>に<br>の<br>に<br>の<br>に<br>の<br>に<br>の<br>し<br>た<br>し<br>の<br>し<br>に<br>し<br>に<br>し<br>に<br>し<br>に<br>し<br>に<br>し<br>に<br>し<br>に<br>し<br>に<br>し<br>に<br>し<br>に<br>し<br>に<br>し<br>に<br>し<br>に<br>し<br>に<br>し<br>の<br>に<br>見<br>つ<br>に<br>見<br>つ<br>に<br>あ<br>し<br>の<br>し<br>に<br>し<br>に<br>し<br>に<br>し<br>に<br>し<br>に<br>し<br>に<br>し<br>に<br>し<br>こ<br>の<br>い<br>こ<br>の<br>し<br>に<br>の<br>し<br>に<br>し<br>こ<br>の<br>し<br>こ<br>の<br>し<br>こ<br>の<br>し<br>こ<br>の<br>し<br>こ<br>の<br>し<br>こ<br>の<br>し<br>こ<br>の<br>し<br>こ<br>の<br>し<br>こ<br>の<br>し<br>こ<br>の<br>し<br>こ<br>の<br>し<br>し<br>し<br>し<br>し<br>し<br>し<br>し<br>し<br>し<br>し<br>し<br>し                                                                                                    |                                                                                                    | してください。<br>してください。<br>してください。<br>ることが可能です。<br>した日付が電子記録<br>春結果がエラーとな<br>支払データ1<br>のあ問合せ:01         | HD となります。<br>、<br>、<br>、<br>、<br>、<br>、<br>、<br>、<br>、<br>、<br>、<br>、<br>、                                                                       | 合計件]<br>合計全額(<br>00~18:00)       | (前へ)1 件中1 · · · · · · · · · · · · · · · · · · ·                            | べージの印刷 1 件表示 次へ 詳細 単一 承認へ ▲ 二ジの印刷 ▲ 二ジの印刷 1 -1 件表示                                                                                                    |             | 請されたデータを<br>選択】欄にチェック<br>リックしてください。 | 承認または否認される場合は<br>後【承認へ】ボタンまたは【否認<br>。 | !~]ボタン:                                                                  |

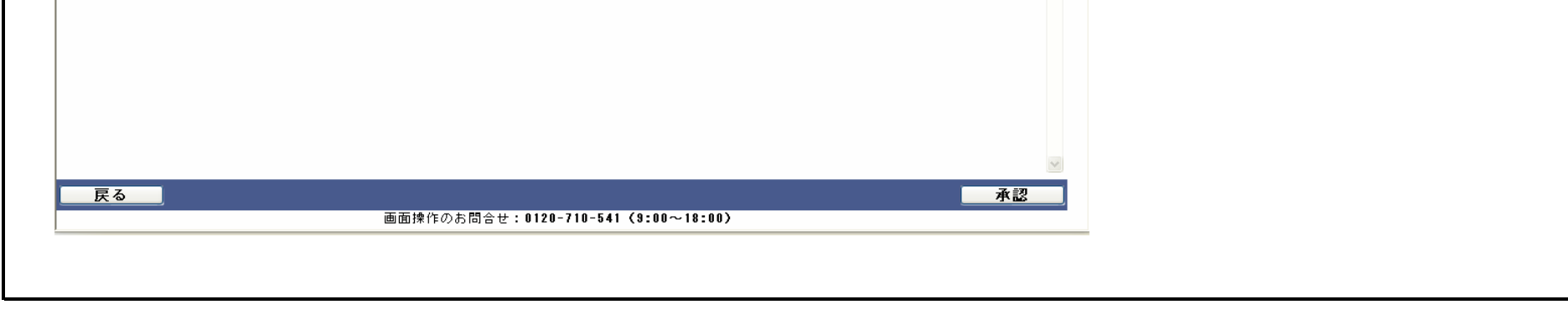

| - (西)                                                                                             | 択 確認                                                                                                    | 2 9                                                                                                    | 完了                                                             |                                                    |                                                                     |                                              |                                                                         |                                                             |                                                                    |                                                                                                    |
|---------------------------------------------------------------------------------------------------|----------------------------------------------------------------------------------------------------|----------------------------------------------------------------------------------------------------|----------------------------------------------------------------|----------------------------------------------------|---------------------------------------------------------------------|----------------------------------------------|-------------------------------------------------------------------------|-------------------------------------------------------------|--------------------------------------------------------------------|----------------------------------------------------------------------------------------------------|
| 申請                                                                                                | の承認/取引                                                                                                    | 実行パスワ                                                                                                    | ード入力                                                           |                                                    |                                                                     |                                              |                                                                         | <u>~-ÿ</u>                                                  | の印刷                                                                |                                                                                                    |
| (ታንኑን                                                                                             | Web-ビッジネスハッンキンクッの                                                                                                    | 取引実行バスワー                                                                                                    | ドを入力し、[実                                                       | 『行] ボタンを押して                                        | てください。                                                              |                                              |                                                                         |                                                             |                                                                    |                                                                                                    |
| P語の)<br>引実行                                                                                       | ¥認<br>パスワード ●●●                                                                                                    | ••••                                                                                                    |                                                                |                                                    |                                                                     |                                              |                                                                         |                                                             |                                                                    |                                                                                                    |
|                                                                                                   |                                                                                                    |                                                                                                    |                                                                |                                                    |                                                                     |                                              |                                                                         |                                                             |                                                                    |                                                                                                    |
|                                                                                                   |                                                                                                    |                                                                                                    |                                                                |                                                    |                                                                     |                                              |                                                                         |                                                             |                                                                    |                                                                                                    |
|                                                                                                   |                                                                                                    |                                                                                                    |                                                                |                                                    |                                                                     |                                              |                                                                         |                                                             |                                                                    |                                                                                                    |
|                                                                                                   |                                                                                                    |                                                                                                    |                                                                |                                                    |                                                                     |                                              |                                                                         |                                                             |                                                                    |                                                                                                    |
|                                                                                                   |                                                                                                    |                                                                                                    |                                                                |                                                    |                                                                     |                                              |                                                                         |                                                             |                                                                    |                                                                                                    |
|                                                                                                   |                                                                                                    |                                                                                                    |                                                                |                                                    |                                                                     |                                              |                                                                         |                                                             |                                                                    |                                                                                                    |
|                                                                                                   |                                                                                                    |                                                                                                    |                                                                |                                                    |                                                                     |                                              |                                                                         |                                                             |                                                                    |                                                                                                    |
|                                                                                                   |                                                                                                    |                                                                                                    |                                                                |                                                    |                                                                     |                                              |                                                                         |                                                             | ~                                                                  |                                                                                                    |
| =                                                                                                 |                                                                                                    |                                                                                                    |                                                                |                                                    |                                                                     |                                              |                                                                         |                                                             |                                                                    |                                                                                                    |
| — 庆·                                                                                              | <u>a</u>                                                                                                    |                                                                                                    | 画面                                                             | 操作のお問合せ                                            | : 0120-710-541 (                                                    | (9:00~18:00)                                 |                                                                         |                                                             | í <del>ī</del>                                                     |                                                                                                    |
|                                                                                                   | 3                                                                                                    |                                                                                                    | 画面                                                             | 操作のお問合せ                                            | :0120-710-541 〈                                                     | (9:00~18:00)                                 |                                                                         | () 実                                                        | ĨŦ                                                                 |                                                                                                    |
| 選                                                                                                 | る<br>訳 確i<br>iの承認/完了                                                                                                    | <sup>23</sup>                                                                                                    | 画面<br>完了                                                       | 操作のお問合せ                                            | :0120-710-541 <                                                     | (9:00~18:00)                                 |                                                                         | <b>ع</b><br><u>ر</u>                                        | 行<br>                                                              |                                                                                                    |
| 医 選請 目請 (調)                                                                                       | る<br>訳 確認<br>前の承認/完了<br>の承認/完了<br>別本(最新状態)で到<br>間本(現金形状態)で到                                                                                                    | 2005<br>7 (承認)<br>しました。<br>別ボタンを押写的                                                                                                    | 画面                                                             | 操作のお問合せ                                            | :0120-710-541 く<br>てください。                                           | (9:00~18:00)                                 |                                                                         | <u>実</u>                                                    | 行<br>うの白泉<br>へ                                                     |                                                                                                    |
| 展<br>選請<br>計<br>語<br>結<br>総<br>礼<br>記<br>記<br>記<br>記<br>記<br>記<br>記<br>記<br>記<br>記<br>記<br>記<br>記 | る<br>訳 確認<br>前の承認/完了<br>の承認が完了<br>劇友(最新状態に更新<br>度数14の申請をしてい<br>ち果一覧                                                                                                    | 2<br>7 (承認)<br>しました。<br>約 ポタンを押すか<br>いる場合、結果反映                                                                                                    | 画面                                                             | 操作のお問合せ<br>諸照会から確認して<br>まどかかります。                   | :0120-710-541 く<br>てください。                                           | (9:00~18:00)                                 |                                                                         | <b>実</b><br>ページ<br>1 件中1 -1 件表:                             | 行<br>・<br>の印刷<br>示                                                 |                                                                                                    |
| 戻:<br>選請<br>調請<br>調約<br>(0.                                                                       | る<br>訳 確認<br>初承認/完了<br>の承認/完了<br>の承認が完了<br>製数(+の申請をしてい<br>ち果一覧<br>申請受付番号                                                                                                    | 2<br>7<br>(承認)<br>しました。<br>約<br>ポタンを押すか<br>る場合、結果反映<br>申請種類                                                                                                    | 画面<br>そ了<br>へもしくは、明<br>に約10分~20分1<br>電子記録日                     | 操作のお問合せ<br>請照会から確認し <sup>1</sup><br>まどかかります。       | : 0120-710-541 く<br>てください。<br>決済口座                                  | (9:00~18:00)<br>(9:00~18:00)<br>合計全額(        | t<br>円<br>円)<br>甲請状況                                                    | <u>実</u><br>ページ<br>1件中1 -1件表<br><b>エラー情報 詳細</b>             | 打<br>·<br>の印刷<br>示                                                 | 申請の内容により、「申請エラー」となる場合があります。                                                                                                    |
| 展<br>選<br>申請<br>請<br>総<br>れ<br>う<br>請<br>名<br>に<br>1                                              | る<br>訳 確認<br>すの承認/完了<br>の承認/完了<br>別本認が完了<br>別は、「最新状態に更可<br>取動中語をしてい<br>ち果一覧<br>単語受け番号<br>20120514000031                                                                                                    | 2<br>7<br>(承認)<br>しました。<br>5<br>5<br>5<br>5<br>5<br>5<br>5<br>5<br>7<br>6<br>7<br>8<br>7<br>8<br>8<br>8<br>8<br>8<br>8<br>8<br>8<br>8<br>8<br>8<br>8<br>8<br>8<br>8 | 画面<br>そ了<br>、もしくは、甲<br>に約10分〜20分<br><b>電子記録日</b><br>2012.11.16 | 操作のお問合せ                                            | : 0120-710-541 く<br>てください。<br>南都銀行<br>本店営業部<br>当座 2345678           | (9:00~18:00)<br>(9:00~18:00)<br>合計全類(<br>(1) |                                                                         | <u>来</u><br>ページ<br>1 件中1 -1 件表<br><b>エラー情報 詳細</b><br>辺訳     | 行<br>                                                              | 申請の内容により、「申請エラー」となる場合があります。<br>【最新状態に更新】ボタンをクリックし、「申請済」に<br>なることを確認していただくか、                                                                              |
| 展<br>建請<br>調結<br>調<br>請<br>編<br>調<br>書<br>記<br>編<br>書<br>1                                        | る<br>訳<br>使<br>確<br>語<br>で<br>の<br>承<br>認<br>が<br>完<br>了<br>の<br>承<br>認<br>が<br>完<br>了<br>の<br>承<br>認<br>が<br>完<br>了<br>の<br>承<br>認<br>が<br>完<br>了<br>の<br>承<br>認<br>が<br>完<br>了<br>の<br>承<br>認<br>が<br>完<br>了<br>の<br>承<br>認<br>が<br>完<br>了<br>の<br>承<br>認<br>が<br>完<br>了<br>の<br>承<br>認<br>が<br>完<br>了<br>の<br>承<br>記<br>が<br>完<br>了<br>い<br>ま<br>き<br>見<br>ま<br>た<br>に<br>の<br>新<br>が<br>思<br>う<br>に<br>長<br>新<br>が<br>思<br>か<br>に<br>見<br>新<br>た<br>思<br>う<br>に<br>し<br>新<br>が<br>思<br>が<br>に<br>見<br>新<br>た<br>思<br>う<br>に<br>し<br>も<br>新<br>が<br>思<br>う<br>に<br>し<br>も<br>新<br>が<br>思<br>う<br>に<br>し<br>も<br>新<br>が<br>思<br>う<br>に<br>し<br>も<br>新<br>が<br>思<br>う<br>に<br>し<br>も<br>新<br>が<br>思<br>う<br>に<br>し<br>も<br>う<br>も<br>た<br>の<br>す<br>こ<br>し<br>も<br>う<br>も<br>た<br>し<br>に<br>し<br>も<br>う<br>も<br>た<br>し<br>に<br>し<br>も<br>か<br>き<br>思<br>し<br>に<br>し<br>も<br>う<br>も<br>た<br>し<br>に<br>し<br>も<br>う<br>い<br>た<br>の<br>で<br>ま<br>つ<br>に<br>こ<br>の<br>も<br>う<br>た<br>し<br>に<br>し<br>も<br>う<br>し<br>に<br>し<br>し<br>も<br>う<br>か<br>に<br>し<br>に<br>う<br>し<br>に<br>し<br>し<br>し<br>も<br>か<br>に<br>し<br>に<br>う<br>も<br>た<br>し<br>に<br>し<br>し<br>し<br>し<br>し<br>し<br>し<br>も<br>う<br>か<br>し<br>に<br>し<br>も<br>う<br>い<br>し<br>こ<br>い<br>ら<br>つ<br>い<br>う<br>し<br>し<br>い<br>う<br>い<br>う<br>し<br>し<br>い<br>う<br>い<br>し<br>し<br>い<br>い<br>こ<br>い<br>う<br>し<br>て<br>い<br>っ<br>た<br>つ<br>い<br>う<br>い<br>し<br>こ<br>い<br>う<br>い<br>し<br>い<br>っ<br>い<br>こ<br>い<br>つ<br>い<br>こ<br>い<br>つ<br>い<br>う<br>い<br>し<br>つ<br>い<br>つ<br>い<br>し<br>い<br>つ<br>い<br>つ<br>い<br>し<br>い<br>し<br>い<br>つ<br>い<br>し<br>い<br>し<br>い<br>つ<br>い<br>し<br>い<br>し<br>い<br>い<br>つ<br>い<br>し<br>い<br>つ<br>い<br>つ<br>い<br>つ<br>い<br>し<br>い<br>し<br>い<br>し<br>い<br>し<br>い<br>し<br>こ<br>い<br>し<br>い<br>し<br>い<br>し<br>い<br>し<br>い<br>し<br>い<br>し<br>い<br>し<br>い<br>し<br>い<br>し<br>い<br>し<br>い<br>し<br>い<br>し<br>い<br>し<br>い<br>し<br>い<br>し<br>い<br>し<br>い<br>し<br>い<br>し<br>い<br>し<br>い<br>し<br>い<br>し<br>い<br>し<br>い<br>し<br>い<br>つ<br>い<br>し<br>い<br>し<br>い<br>つ<br>い<br>し<br>い<br>し<br>い<br>し<br>い<br>し<br>い<br>し<br>い<br>し<br>い<br>し<br>い<br>し<br>い<br>し<br>い<br>し<br>い<br>に<br>い<br>つ<br>い<br>つ<br>い<br>ら<br>こ<br>つ<br>い<br>し<br>い<br>し<br>こ<br>い<br>つ<br>い<br>つ<br>い<br>し<br>こ<br>い<br>し<br>い<br>つ<br>い<br>し<br>こ<br>つ<br>い<br>し<br>こ<br>い<br>し<br>こ<br>い<br>ち<br>し<br>こ<br>い<br>ち<br>つ<br>い<br>し<br>こ<br>こ<br>ら<br>い<br>し<br>こ<br>こ<br>い<br>う<br>こ<br>こ<br>い<br>し<br>い<br>し<br>い<br>し<br>こ<br>い<br>し<br>い<br>し<br>い<br>し<br>い<br>し<br>い<br>し<br>い<br>し<br>い<br>し<br>い<br>し<br>い<br>し<br>い<br>し<br>い<br>し<br>い<br>し<br>い<br>し<br>い<br>し<br>い<br>し<br>い<br>し<br>い<br>し<br>い<br>し<br>い<br>し<br>い<br>し<br>い<br>こ<br>こ<br>い<br>い<br>つ<br>い<br>い<br>つ<br>い<br>い<br>つ<br>い<br>い<br>つ<br>い<br>つ<br>い<br>い<br>い<br>つ<br>い<br>つ<br>い<br>い<br>い<br>つ<br>い<br>こ<br>い<br>つ<br>い<br>つ<br>い<br>つ<br>い<br>つ<br>い<br>つ<br>い<br>つ<br>こ<br>つ<br>い<br>つ<br>い<br>つ<br>こ<br>こ<br>つ<br>い<br>つ<br>い<br>つ<br>い<br>つ<br>い<br>つ<br>い<br>つ<br>い<br>つ<br>い<br>し<br>い<br>つ<br>い<br>つ<br>こ<br>し<br>い<br>し<br>い<br>し<br>い<br>し<br>い<br>し<br>い<br>し<br>い<br>し<br>い<br>し<br>い<br>し<br>い<br>し<br>い<br>し<br>い<br>し<br>い<br>し<br>い<br>し<br>い<br>し<br>い<br>し<br>い<br>し<br>い<br>し<br>い<br>し<br>い<br>し<br>い<br>し<br>い<br>し<br>い<br>し<br>い<br>し<br>し<br>い<br>し<br>し<br>い<br>し<br>し<br>し | 2<br>2<br>2<br>(承認)<br>しました。<br>約<br>ポタンを押すか<br>る<br>場合、結果反映<br>申請種類<br>発生記録                                                                                        | 画面<br>完了<br>、もしくは、申<br>に約10分〜20分1<br>電子記録日<br>2012.11.16       | 操作のお問合せ                                            | : 0120-710-541 〈<br>てください。<br>南都銀行<br>本店営業部<br>当座 2345678           | (9:00~18:00)<br>合計件数<br>合計全類(1               | <b>生 申請状況</b><br>1,000,000                                              | <u>、ページ</u><br>1 件中1 -1 件表<br><b>エラー話報 詳細</b><br>【選択】       | 行<br>·<br>·<br>·<br>·<br>·<br>·<br>·<br>·<br>·<br>·<br>·<br>·<br>· | 申請の内容により、「申請エラー」となる場合があります。<br>【最新状態に更新】ボタンをクリックし、「申請済」に<br>なることを確認していただくか、<br>【申請照会】で「申請済」になったことを確認してください。                                              |
| 展<br>選<br>一<br>串<br>請<br>結<br>純<br>礼<br>1<br>1                                                    | る<br>択 確請<br>の承認が完了<br>の承認が完了                                                                                                    | 図<br>(承認)<br>しました。<br>5<br>5<br>5<br>5<br>5<br>5<br>5<br>5<br>5<br>5<br>5<br>5<br>5                                                                                 | 画面<br>完了<br>、もしくは、申<br>に約10分〜20分1<br>電子記録日<br>2012.11.16       | 操作のお問合せ<br>諸照会から確認して<br>まどかかります。<br><b>支払データ1</b>  | : 0120-710-541 く<br>てください。<br>南都銀行<br>本店営業部<br>当座 2345678           | (9:00~18:00)<br>(18:00)<br>合計作型<br>合計全類(1    | <b>●申請状況</b><br>1<br>1,000,000                                          | <u>来</u><br>(1 件中1 -1 件表<br><b>エラー情報 詳細</b><br>(23次)        |                                                                    | 申請の内容により、「申請エラー」となる場合があります。<br>【最新状態に更新】ボタンをクリックし、「申請済」に<br>なることを確認していただくか、<br>【申請照会】で「申請済」になったことを確認してください。<br>なお、複数件の申請をしている場合、結果反映に<br>約10~20分ほどかかります。 |
| 隆 市<br>建 請<br>計<br>調<br>結<br>に<br>れ<br>お<br>和<br>和<br>1                                           | る<br>択 確語<br>活の承認/完了<br>の承認が完了<br>型は、「最新状態」更更<br>駆動(件の申請をしてい)<br>ち果一覧<br>単請受付番号<br>20120514000031                                                                                                    | 22<br>7<br>(承認)<br>しました。<br>5<br>5<br>5<br>5<br>5<br>5<br>5<br>5<br>5<br>5<br>5<br>5<br>5                                                                           | 画面<br>                                                         | 操作のお問合せ<br>請照会から確認し1<br>まどかかります。<br><b>支払データ1</b>  | : 0120-710-541 く<br>てください。<br>南都銀行<br>本店営業部<br>当座 2345678           | (9:00~18:00)<br>合計件報<br>合計全額(1               | サ諸状況<br>1<br>1<br>1<br>1<br>1<br>(000,000)                              | <u>スージ</u><br>  (牛中   -   件表<br><b>エラー情報 詳細</b><br>(選択)     |                                                                    | 申請の内容により、「申請エラー」となる場合があります。<br>【最新状態に更新】ボタンをクリックし、「申請済」に<br>なることを確認していただくか、<br>【申請照会】で「申請済」になったことを確認してください。<br>なお、複数件の申請をしている場合、結果反映に<br>約10~20分ほどかかります。 |
| 展<br>選請<br>申請結為<br>記<br>記<br>1                                                                    | る<br>訳 確語<br>すの承認/完了<br>の承認/完了<br>別本記が完了<br>料は、「最新状態に更可<br>製設件の申請をしてい<br>ち果一覧<br>単語受付番号<br>20120514000031                                                                                                    | 2<br>7<br>(承認)<br>しました。<br>約<br>ポタンを押すか<br>いる場合、結果反映<br>申請種類<br>発生記録                                                                                                | 画面<br>そ了<br>、もしくは、申<br>にお10分〜20分<br>電子記録日<br>2012.11.16        | 操作のお問合せ<br>諸照会から確認して<br>まどかかります。<br><b>支払データ1</b>  | : 0120-710-541 〈<br>てください。<br>でください。<br>南都銀行<br>本店営業部<br>当座 2345678 | (9:00~18:00)<br>合計 <b>全額(</b><br>合計金額(       | サ<br>書<br>北況<br>1<br>1<br>1<br>(000,000                                 | <u>実</u><br>(ページ)<br>1 (井中1 - 1 (井表)<br>エラー情報<br>詳細<br>()潮水 |                                                                    | 申請の内容により、「申請エラー」となる場合があります。<br>【最新状態に更新】ボタンをクリックし、「申請済」に<br>なることを確認していただくか、<br>【申請照会】で「申請済」になったことを確認してください。<br>なお、複数件の申請をしている場合、結果反映に<br>約10~20分ほどかかります。 |
| 度<br>運<br>車<br>請<br>編<br>調<br>調<br>(<br>0<br>-<br>1                                               | る<br>訳 確語<br>前の承認/完了<br>の承認が完了<br>NAL [最新状態]更算<br>数学の申請をしてい<br>5:果一覧<br>申請受付番号<br>20120514000031                                                                                                    | 烈<br>(承認)<br>しました。<br>約ポタンを押すか<br>る場合、結果反映<br>申請種類<br>発生記録                                                                                                    | 画面<br>完了<br>、もしくは、申<br>に約10分〜20分1<br>電子記録日<br>2012.11.16       | 操作のお問合せ<br>清照会から確認して<br>まどかかります。<br><b> 支払データ1</b> | : 0120-710-541 〈<br>てください。<br>南都銀行<br>本店営業部<br>当座 2345678           | (9:00~18:00)<br>合計件型<br>合計全類(                |                                                                         | 来<br>(中中1 -1 件表)<br>エラー情報<br>詳細<br>()選択                     |                                                                    | 申請の内容により、「申請エラー」となる場合があります。<br>【最新状態に更新】ボタンをクリックし、「申請済」に<br>なることを確認していただくか、<br>【申請照会】で「申請済」になったことを確認してください。<br>なお、複数件の申請をしている場合、結果反映に<br>約10~20分ほどかかります。 |
| 度<br>理請<br>調<br>語<br>題<br>請<br>編<br>題<br>請<br>名<br>1                                              | る<br>択 確語<br>方の承認が完了<br>の承認が完了<br><sup>取</sup> またしてい<br>5果一覧<br><del>単語受付番号</del><br>20120514000031                                                                                                    | 23<br>(承認)<br>しました。<br>11ボタンを押すか<br>10場合、結果反映<br>申請種類<br>発生記録                                                                                                    | 画面<br>完了<br>、もしくは、申<br>にお10分〜20分1<br>全子記録日<br>2012.11.16       | 操作のお問合せ<br>諸照会から確認して<br>まどかかります。<br>女払データ1         | : 0120-710-541 〈<br>てください。<br>南都銀行<br>本店営業部<br>当座 2345678           | (3:00~18:00)                                 | <b>申請状況</b><br>1)<br>1)<br>1)<br>1)<br>1)<br>1)<br>1)<br>1)<br>1)<br>1) | 文 3440                                                      |                                                                    | 申請の内容により、「申請エラー」となる場合があります。<br>【最新状態に更新】ボタンをクリックし、「申請済」に<br>なることを確認していただくか、<br>【申請照会】で「申請済」になったことを確認してください。<br>なお、複数件の申請をしている場合、結果反映に<br>約10~20分ほどかかります。 |